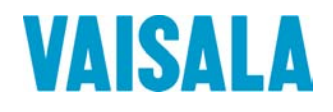

# 用户手册

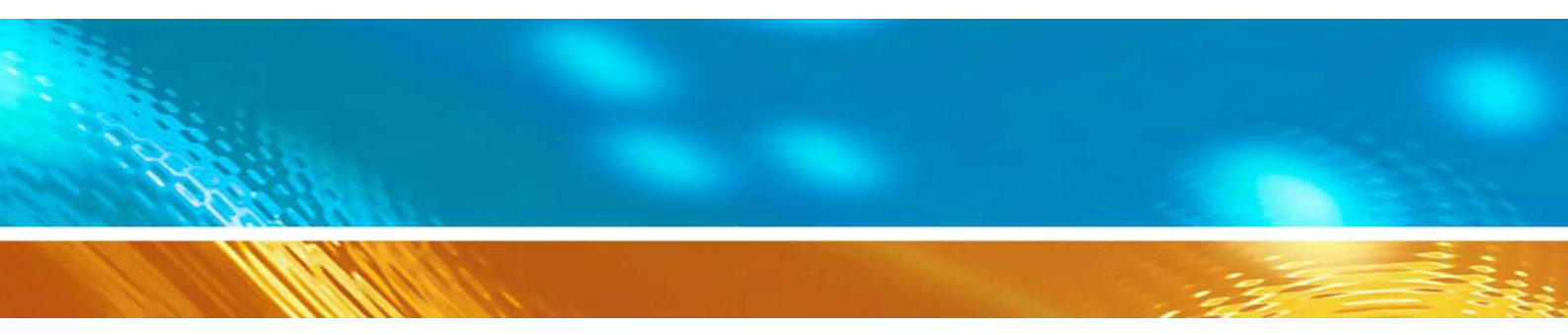

# Vaisala公司HUMICAP® MMT330系列油中微量水分变送器

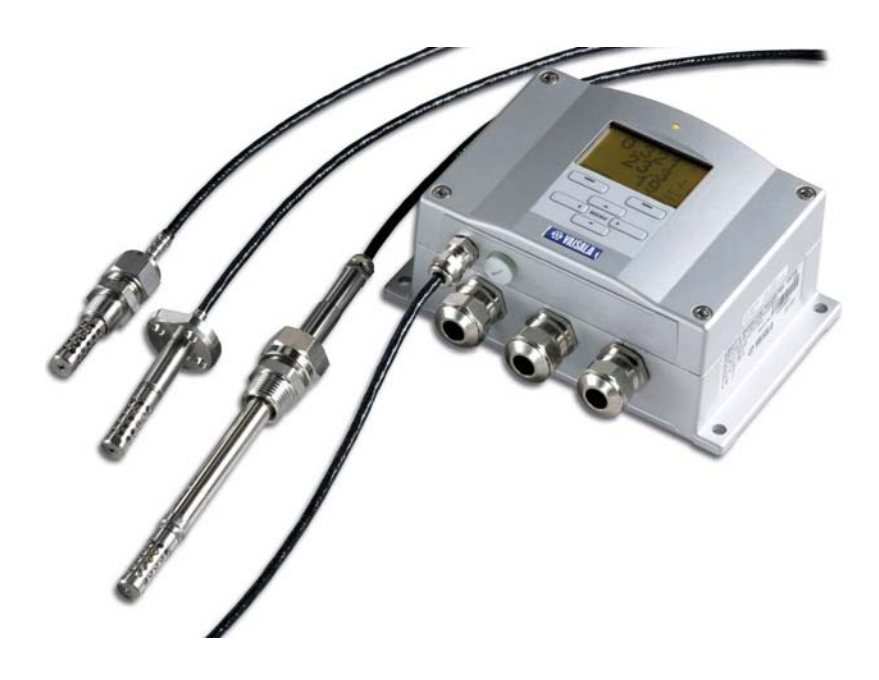

M210733ZH-B

出版人:

Vaisala Oyj 电话(国际长途): +358 9 8949 1

P.O. Box 26 传真: +358 9 8949 2227

FIN-00421 赫尔辛基

芬兰

欢迎访问我公司网站: http://www.vaisala.com/

© Vaisala 2006

未经版权所有人事先书面许可,不得以任何形式或任何手段,无论是电子的还是机械的(其中包括影印), 对本手册的任何部分进行复制,也不得将本手册的内容传达给第三方。

本说明手册内容如有变更, 恕不另行通知。

请注意:本手册并不产生Vaisala公司对客户或终端用户的连带法律责任。所有的法律连带责任和协议只 包含在适用供货合同或销售条款中。

# 目录

| 第1章:               | :                                              | 7                |
|--------------------|------------------------------------------------|------------------|
| 概述                 |                                                | 7                |
| 关                  | 关于本手册                                          | 7                |
|                    | 安全事项概述                                         | 7                |
|                    | 反馈                                             | 8                |
| 产                  | <sup></sup> 品安全预防措施                            | 8                |
| E                  | SD 保护                                          | 8                |
| 产                  | ∽品回收                                           | 9                |
| 商                  | 暂标                                             | 9                |
| 许                  | 午可协议                                           | 9                |
| 保                  | 天修条款                                           | 9                |
| 第2章:               |                                                |                  |
| 产品棚                | ·<br>研览                                        |                  |
| M                  | MT330介绍                                        |                  |
|                    | 基本功能和可洗部件                                      | 11               |
|                    | ▲中切1010000000000000000000000000000000000       |                  |
|                    | 曲刑应田                                           | 14               |
|                    | <u>六王四</u> 月                                   | +۱<br>1 <i>1</i> |
|                    | 任而于朔里亚及的万公···································· | +۱<br>1 <i>1</i> |
|                    | 迎现仍仍有面<br>亦                                    |                  |
| 笛2音.               | 义还前们                                           | 10<br>19         |
| <b>舟</b> 3早:<br>空壮 | :                                              | 10               |
| 女衣<br>乩            | 1. 主的空壮                                        | 10<br>10         |
| 21                 | <b>下九的女教</b><br>存處克准                           | IO ،             |
|                    | 你他女教                                           | 10<br>10         |
|                    | 些农(市些农县什)                                      |                  |
|                    | DIN守扒八女衣<br>                                   | 20               |
|                    | 性上女教(杜氏以目八女教朱)<br>田立壮女孙立壮欣声望                   | ۱ ∠              |
| -                  | 田女农县什女农忉阳卓                                     |                  |
| ÄC                 | <b>[线</b>                                      |                  |
|                    | 电缆套官                                           |                  |
|                    | 电缆接地                                           |                  |
|                    | 受达希外冗接地                                        |                  |
|                    | 信号和电源配线                                        |                  |
|                    | 接入24VAC电源                                      |                  |
|                    | 高压型MM1332                                      |                  |
|                    | MM1337小型耐压探头                                   |                  |
|                    | 带Swagelok接头的MMT337探头(适于狭小空间安装)                 |                  |
|                    | 压力管路型MM1338                                    |                  |
|                    | 球阀安装型MM1338                                    |                  |
|                    | 拧紧对井螺母                                         |                  |
|                    | MMT338米样室                                      |                  |
| Ъ]                 | ]选模块                                           |                  |
|                    | 电源模块                                           |                  |
|                    | 安装                                             |                  |
|                    | 输出绝缘                                           |                  |
|                    | 第三模拟输出                                         |                  |
|                    | 安装和配线                                          | 43               |
|                    | 继电器                                            |                  |
|                    | 安装和配线                                          |                  |
|                    | 选择继电器的动作状态                                     |                  |
| VAISA              | ALA                                            | 1                |

|        | RS-422/485 界面                                       | 46       |
|--------|-----------------------------------------------------|----------|
|        | 安装和配线                                               | 46       |
|        | 8针脚接头                                               | 49       |
| 第4章…   |                                                     | 50       |
| 操作     |                                                     | 50       |
| 启z     | 劲                                                   | 50       |
| 显示     | 示屏/键盘(可选)                                           | 50       |
|        | 基本显示屏                                               | 50       |
|        | 图形记录                                                | 51       |
|        | 菜单和导航器                                              | 52       |
|        | 语言设置                                                | 53       |
|        | 取整设定                                                | 54       |
|        | 显示屏背景灯设置                                            | 54       |
|        | 显示屏对比度设置                                            | 54       |
|        | 键盘锁(键盘保护)                                           | 54       |
|        | 菜单PIN锁定                                             | 55       |
|        | 出厂设置                                                | 55       |
| MI     | 70数据处理链接程序                                          | 56       |
| 串      | <b>亏线路通信</b>                                        | 56       |
|        | 用户端口连接                                              | 57       |
|        | 工作端口接头                                              | 57       |
|        | 终端程序设置                                              | 58       |
|        | 串行命令列表                                              | 60       |
|        | 通过串行线路获取测量信息                                        | 61       |
|        | 停止连续输出                                              | 62       |
|        | S                                                   | 62       |
|        | 输出读数一次                                              | 62       |
|        | SEND                                                | 62       |
|        | 格式化串行线路信息                                           | 62       |
|        | 时间和日期                                               | 62       |
|        | FTIME和FDATE                                         | 63       |
| 常      | 观设置                                                 | 64       |
|        | 改变参数和单位                                             | 64       |
|        | 使用显示屏/键盘                                            | 64       |
|        | 使用串行线路                                              | 65       |
|        |                                                     | 66       |
|        | UNII [X]<br>田內地口由仁汎用                                | 66       |
|        | 用尸师口甲仃汉直                                            | 66       |
|        | (火用並不併/键盘                                           | 60       |
|        | (火田甲仃线路                                             | 67       |
|        |                                                     | 68       |
|        | INTV                                                | .68      |
|        | ECHO                                                | .69      |
|        | 数据过滤                                                | 69       |
|        | FILT                                                | 70       |
|        | 设备信息                                                | 70       |
|        | ?                                                   | 71       |
|        | ERRS                                                | 72       |
|        |                                                     | 72       |
|        | 使用串行线路重新设置变送器                                       | .72      |
|        | KESEI                                               | 12       |
|        | 使用串行线路锁定采旱/键盘                                       | 12       |
| JKL-1  |                                                     | 72       |
| 釵]     | <b>佐辺</b> 秋根 11 1 1 2 2 2 2 2 2 2 2 2 2 2 2 2 2 2 2 | 73       |
|        | 匹痒奴惦忆来豕奴                                            | 14<br>74 |
|        |                                                     | 14       |
| VAISAL | _A                                                  |          |

| オチンヨ教史                                       | 74        |
|----------------------------------------------|-----------|
|                                              |           |
| DIR                                          |           |
| PLAY                                         |           |
| 删除记录文件                                       |           |
| DELETE/UNDELETE                              | 76        |
| 模拟输出设置                                       | 77        |
| 改变输出模式和范围                                    |           |
| 模拟输出参数                                       | 78        |
|                                              | 70        |
| 档划绘中测试                                       | ۵۵<br>مو  |
| 1天1以前山(穴) (八                                 | 00        |
|                                              |           |
| 模拟输出故障指示设置                                   |           |
| AERR                                         |           |
| 继电器操作                                        | 82        |
| 继电器输出的参数                                     |           |
| 继电器设置点                                       |           |
| 磁灌                                           | 82        |
| <sup>磁加</sup><br>桃山鬼地三亦送鬼追差舟太                | <br>دە    |
| 坐电命泪小文达命庆左扒忿<br>中田体田州中明                      |           |
| 后用/祭用继电畚                                     |           |
| 设定继电器输出                                      |           |
| RSEL                                         |           |
| >                                            |           |
| 继电器运行测试                                      |           |
| RTEST                                        |           |
| RS-485模块操作                                   |           |
| 网络命令                                         | 87        |
| SERI                                         | 87        |
| ECHO                                         |           |
| SMODE                                        |           |
|                                              | 88        |
|                                              | 00        |
| ADDR                                         |           |
| ><br>SEND                                    |           |
|                                              |           |
|                                              |           |
|                                              |           |
|                                              |           |
| PPM转换                                        |           |
| MMT330的变压器油ppm转换                             |           |
| 带平均系数的转换模块                                   |           |
| 油用系数转换模块                                     | 93        |
| 使用串行线路设定油系数                                  | 93        |
| 过一个自线站区定袖小数                                  | ۵۵.<br>ده |
| 伸<br>体田月二月//# 約                              |           |
| 使用显示屏/键盘                                     |           |
| 油用系数的确定                                      |           |
| 第6章                                          | 96        |
| 维护                                           |           |
| 定期维护                                         | 96        |
| 运过<br>法                                      | 90        |
| 1月1日                                         | ۵۵<br>م   |
| 史拱休失过滤荷                                      |           |
| 更                                            |           |
| 错误状态                                         |           |
| 第7章:                                         |           |
| 校正和调整                                        |           |
|                                              | 101       |
| 1月70日223年11111111111111111111111111111111111 | 101       |
| 11 丌സ大内则 金侠八                                 |           |
| 相刈延度调整                                       |           |
| 便用按钮                                         |           |
| VAISALA                                      | 3         |
|                                              |           |

| 使用显示屏/键盘                       |           |
|--------------------------------|-----------|
| 使用串行线路                         |           |
| 更换传感器后的相对湿度调整                  |           |
| 使用显示屏/键盘                       |           |
| 使用串行线路                         |           |
| FCRH                           |           |
| 温度调整                           |           |
| 使用显示屏/键盘                       |           |
| 使用串行线路                         |           |
| CT                             |           |
| 模拟输出调整                         |           |
| 使用显示屏/键盘                       |           |
| 使用串行线路                         |           |
| ACAL                           |           |
| 反馈调整信息                         |           |
| 使用显示屏/键盘                       |           |
| 使用串行线路                         | 1         |
| CTEXT                          |           |
| >                              |           |
| CDATE                          |           |
| 章:                             | 1         |
| 数据                             |           |
| 规范                             |           |
| 测量值                            |           |
| 性能                             |           |
| 温度                             | 1         |
| 工作环境                           | 1         |
| 至1771-13.<br>探头抑范              | 1         |
| 环入风程<br>MMT332                 |           |
| MMT337                         | 1         |
| MMT338                         |           |
| 输入和输出                          |           |
| 机械构造                           |           |
| 可选模块技术规范                       |           |
| 自源模块                           | 1         |
| <b></b> <i> <b> </b></i>       | 1         |
| 然由哭 <b>栉</b> 也                 | 1         |
| 亚七冊(天久)                        | 1         |
| X3-405 侠妖<br>*                 | 1         |
| 远坝和附针                          | I         |
|                                |           |
| IVIIVI 1 332<br>MMT337         |           |
| wiwitoo7<br>带Swaaalok按头的MMT227 | ا         |
| ₩О₩АУЕЮМ按大町₩₩1557<br>MMT338    | 1<br>4    |
| 1911年1930                      | ا ۱<br>۱، |
| 近一步升                           | I         |
|                                |           |

## 图表

| 图1          | 变送器主体                          | 12        |
|-------------|--------------------------------|-----------|
| 图2          | 变送器内部结构                        | .13       |
| 图3          | 探头                             | .14       |
| 图4          | 变压器油的水溶度一温度图                   | .17       |
| 图5          | 标准安装尺寸(单位:毫米/英寸)               | .19       |
| 图6          | 用壁装套件安装变送器                     | 20        |
| 图7          | 塑料安装板尺寸                        | 21        |
| 图8          | DIN导轨式安装                       | 22        |
| 图9          | 垂直柱                            | 22        |
| 图10         | 水平柱                            | 23        |
| 图11         | 采用金属壁装板安装                      | 23        |
| 图12         | 金属安装板规格(单位:毫米/英寸)              | 24        |
| 图13         | 用安装套件安装防雨罩                     | 24        |
| 图14         | 电缆套管                           | 25        |
| 图15         | 电缆屏蔽层接地                        | 26        |
| 图16         | 拧紧主板上的端子排                      | 27        |
| 图17         | 接入24VAC电源                      | 29        |
| 图18         | MMT332的安装                      | 30        |
| 图19         | 带Swagelok安装套件的MMT337探头         | 31        |
| 图20         | 用Swagelok安装套件将MMT337安装在管路上     | 32        |
| 图21         | MMT338探头                       | .33       |
| 图22         | 接头体与管路之间的密封                    | .34       |
| 图23         | 通过MMT338球阀总成安装传感器头             | 35        |
| 图24         | 拧紧对开螺母                         | 36        |
| 图25         | 采样室DMT242SC2                   | 37        |
| 图26         | 电源模块                           | 38        |
| 图27         | 电绝缘输出模块                        | 43        |
| 图28         | 第三模拟输出                         | 43        |
| 图29         | 继电器模块                          | 46        |
| 图30         | RS-485模块                       | 47        |
| 图31         | 4-线 RS-485 母线                  | 48        |
| 图32         | 可选8针脚接头配线                      | 50        |
| 图33         | 基本显示屏                          | 52        |
| 图34         | 图形显示器                          | 52        |
| 图35         | 主菜单                            | 54        |
| 图36         | 主板工作端口接头和用户端口终端                | 57        |
| 图37         | 计算机串口和用户端口之间的连接举例              | 58        |
| 图38         | 升始超级终端连接                       | 59        |
| 图39         | 连接超级终端                         | 50        |
| 图40         | 超级终端串口设置                       | 50<br>- / |
| 图41         | 显示併上的设备信息                      | /1<br>70  |
| 图42<br>图 49 | 输出模块的电流/电压开天                   | 78        |
| 图43         | 显示并上的继电器指示器                    | .84       |
| 图44<br>团45  | 史                              | 96        |
| 图45<br>图46  | 宙厌 <b>指</b> 示奋州谊厌信息<br>细被和违险拉坦 | 99        |
| 图40<br>团 47 |                                | 02        |
| 图41<br>团40  |                                | 03        |
| 含148<br>図40 |                                | ∪4<br>47  |
| 图 50        | 文达奋主评观馆                        | 1/        |
| 图90         | ₩₩₩13321禾大风俗                   | 10        |

VAISALA\_\_\_\_\_5

| 图51 | MMT337探头规格                 | 118 |
|-----|----------------------------|-----|
| 图52 | 带 Swagelok接头的MMT337探头规格    | 119 |
| 图53 | 带 RST-过滤器(油过滤器)的MMT338探头规格 | 119 |
| 表格  |                            |     |
| 表1  | MMT338 探头规格                | 34  |
| 表2  | 将双绞线与螺钉端子相连                | 47  |
| 表3  | 4-线(开关3:打开)                | 48  |
| 表4  | 2-线(开关3:关闭)                | 49  |
| 表5  | 8针脚接头配线                    |     |
| 表6  | 走势和最大/最小计算周期               | 53  |
| 表7  | 光标模式中的图表信息                 | 53  |
| 表8  | 用户端口默认串行通信设置               |     |
| 表9  | 工作端口的固定通信设置                |     |
| 表10 | 修饰语                        | 66  |
| 表11 | 输出模式的选择                    | 69  |
| 表12 | 过滤水平                       | 70  |
| 表13 | MMT330测量的参数                | 86  |
| 表14 | 可选参数                       |     |
| 表15 | 误差信息                       |     |
| 表16 | 指示器Led功能                   | 103 |

# 第1章: 概述

本章节简单介绍了本手册和产品。

### 关于本手册

本手册讲述Vaisala公司 HUMICAP®MMT330系列油中微量水分变送器的 安装、使用和维护方法。

## 安全事项概述

安全问题贯穿本手册始终,并采用如下标识提请用户注意:

**警告** "警告"提醒用户注意严重的危险。此时需要仔细阅读说明并严格按照说 明进行操作,否则可能会造成人身伤害甚至死亡。

**小心** "注意"提请用户注意危险。此时需要仔细阅读说明并严格按照说明进行 操作,否则可能会造成产品损坏或重要数据的遗失。

注释

"提示"强调使用产品时的重点信息。

#### 反馈

Vaisala公司客户文件组欢迎您对本手册的实用性和质量提出意见和建议。如果发现错误或者有其他完善建议,请指明相关章、节和页码。并将您的建议 发送至下面的电子邮箱: manuals@vaisala.com。

## 产品安全预防措施

用户收到的Vaisala公司HUMICAP MMT330系列油中微量水分变送器已经 完成出厂安全试验和认证。请注意如下预防措施:

| 警告 | 请将产品接地,并定期检查户外安装产品的接地情况,防止发生电击危险。 |
|----|-----------------------------------|
|    |                                   |

**小心** 不要私自改动仪器,如果改动不当,则导致产品受损或发生故障。

## ESD 保护

静电放电(ESD)可能破坏电子回路或引起潜在损坏。Vaisala公司产品在使用状态下设有充分的防ESD功能。但是,在接触、拆除或将任何物品插入设备壳体内部时,静电放电会损坏产品。

为了确保用户自身不产生高压静电:

- 在正确接地并装有防ESD装置的工作台上处理对ESD敏感的部件。如果 没有合适的工作台,则应先接触设备支架,使自己接地,然后再触摸电 路板。用腕带和电阻接线使自己接地。如果没有上述设备,则先用一只 手接触设备支架的导体部分,然后再触摸电路板。
- 要始终握住电路板的边缘,避免接触部件触点。

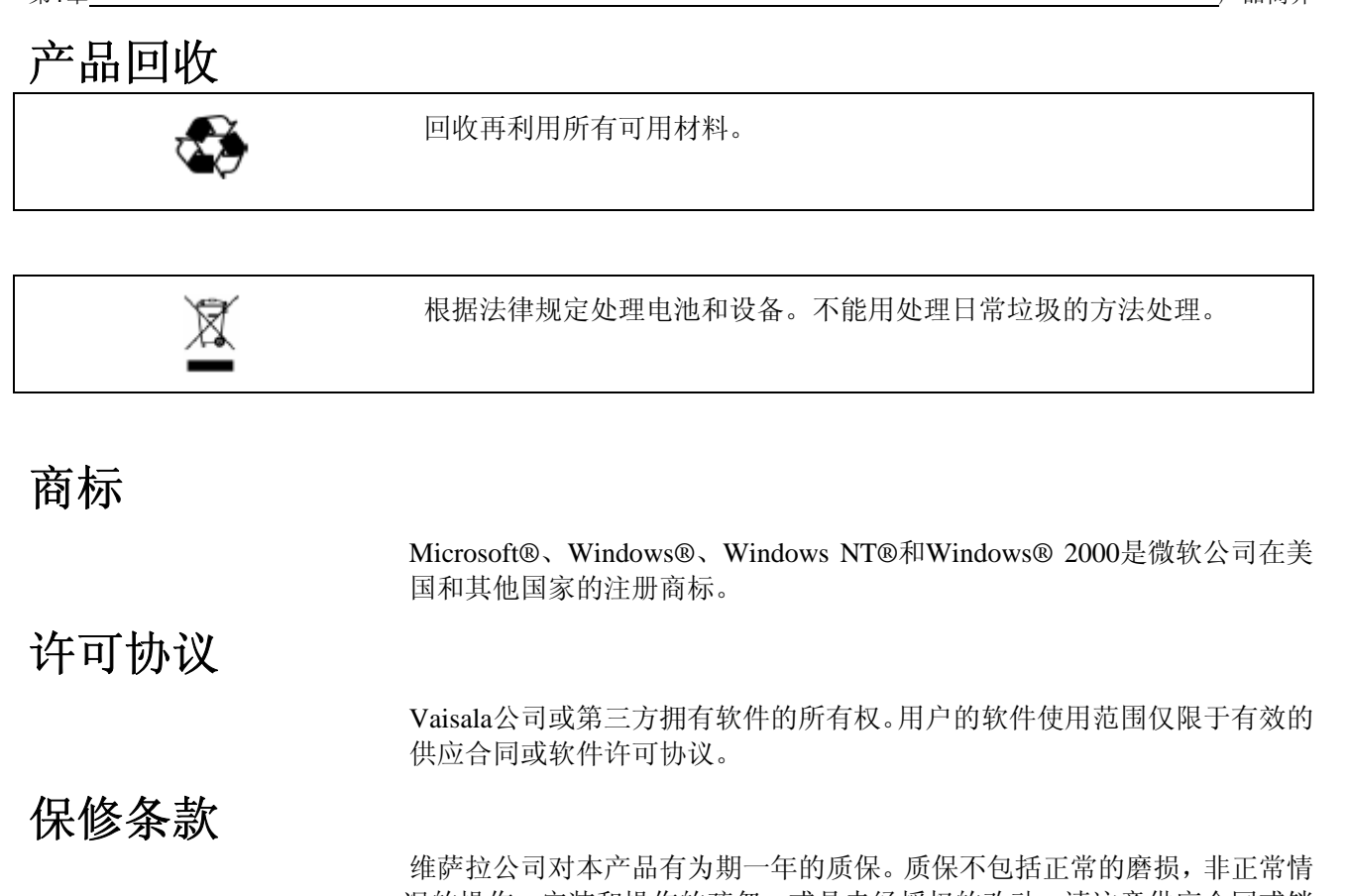

维萨拉公司对本产品有为期一年的质保。质保不包括正常的磨损,非正常情况的操作,安装和操作的疏忽,或是未经授权的改动。请注意供应合同或销售合同关于每台机器质保的细节。

# 第2章: 产品概览

本章介绍了MMT330的功能、优势和产品术语。

## **MMT330**介绍

MMT330变送器是以微处理器为基础的湿度测量仪表,湿度测量依据是水活性,比如循环系统润滑机构或变压器油。变送器装有电容性薄膜传感器。传感器的工作原理是,高分子薄膜吸收水分子后电容会发生改变。

变送器可用多种方式配置。该变送器可以安装一个顶盖,也可以安装带有显示屏和键盘的顶盖。用户可以通过键盘操作变送器。该变送器的电源可由三路输出提供。两路模拟输出信号可按比例整定,测量范围可在某个限制内改变。MMT330变送器可连接带有传感器头的2米、5米或10米电缆。

MMT330还可以提供精确的温度测量。这种安装简便的在线变送器可根据可追踪盐溶液校准。

Vaisala公司HUMICAP®MMT330系列油中微量水分变送器具有可靠的湿度 测量功能,适用于各种环境。模拟输入可以选择电流和电压信号。相应地, 您可以选择RS-232(标准)或RS-422/485(可选)数字输出。

#### 基本功能和可选部件

- 带有多个不同用途的探头;
- 用户友好型显示屏;
- 不同的探头安装套件和探头电缆长度;
- 变送器安装套件适用于多种安装方式;
- 可选模块: 隔离电源、电源模块、RS-422/485模块、附加模拟输出模块 和继电器模块。

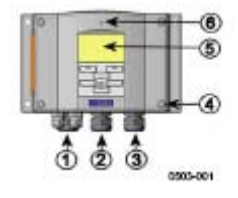

图 1 变送器主体

图1各部分编号如下:

- 1= 信号+供电电缆密封管
- 2 = 可选模块电缆密封管
- 3 = 可选模块电缆密封管
- 4= 顶盖螺钉(4根)
- 5 = 显示屏/键盘(可选)
- 6 = 顶盖LED

0503-023

#### 图2 变送器内部构造

图2各部分编号如下:

- 1 = 工作端口 (RS-232)
- 2 = 模拟输出设置DIP开关
- 3 = 电源和信号配线螺钉端子
- 4 = 继电器/RS-422/485 模块(可选)
- 5 = 接地接头
- 6 = 电源模块(可选)
- 7 = 模拟输出继电器模块(可选)
- 8 = 湿度探头电缆
- 9 = 输出绝缘模块(可选)
- 10 = 带指示器LED的可调按钮,不可清洗

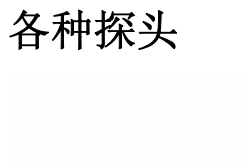

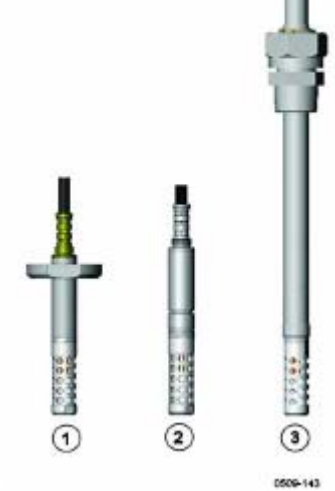

图3 探头

图3各部分编号如下:

1 = 高压型MMT332

- 2 = HMT337小型耐压探头
- 3 = 压力管路(40巴, 球阀)用HMT338可调探头

可选探头电缆长度为2米、5米和10米。

## 典型应用

#### 在油中测量湿度的方法

MMT330变送器根据水活性(aw)测量油中的含水量,确定水活性的方法如下:水活性用0-1 aw的比例表明油的含量。根据该比例,0 aw表明油中完全不含水,而1 aw则说明油已经水饱和。水为自由状态。

水活性(aw)测量法与传统的绝对水份含量(单位: ppm)最大的不同是饱和点保持稳定,而不考虑油品类型、油的劣化以及使用添加剂等问题。任何系统中的水活性超过0.9 aw,则存在分解的危险(特别是温度下降的情况下)。 当水活性超过0.9 aw时,系统内极有可能出现自由水,此时就会报警。该系统最大的优点是,水活性不受油品老化和添加剂的影响。MMT330变送器可用于连续在线测量。此外,MMT330可根据盐溶液校准,而无需参考油品。

#### 造纸机润滑油

一般来说,造纸机包含两个或三个独立润滑系统。通常,一个位于湿部,一 个位于干部。由于存在自由潮气,因此这些潮气可能与设备的轴承接触。水 进入设备的常见原因是外壳密封不充分以及高压清洗。但是,油冷却器和其 他设备的意外泄漏同样也会造成损害。在造纸机中,油润滑轴承后会吸收水 份,流入集油盒后再释放水份。需要注意的是,轴承决不能接触到含水量很 高的润滑油中,特别是在设备处于静止状态下。这是因为随着油温的降低, 腐蚀的可能性增加。因此,监视含水量并将其保持在合适的水平十分重要。

如果需要测量造纸机油中的含水量,则应测量集油盒之前以及来自压力管路 油流的水活性。利用这种方式可以保持去湿器正常工作,确保没有自由水接 触到轴承。

#### 变压器油

确定绝缘油的含水量是变压器综合维护程序中非常重要的一部分。绝缘油的 老化和劣化会增加油品的吸水能力。变压器的主要问题是测量变压器线圈周 围的纤维质绝缘的含水量而不是测量绝缘油的含水量。加热和冷却对绝缘油 内的含水量影响很大。随着温度的升高,变压器的纸绝缘层开始损失从周围 绝缘油中吸入的水份。因此,饱和度可以真实地显示出含水情况。MMT330 使用的方法可以可靠地检测绝缘油老化以及可能存在的泄漏。

油浸式变压器的绝缘油的作用是冷却、防腐蚀,因此是变压器绝缘的重要组成部分。如果绝缘油含水量过高,则会加速绝缘材料的老化,并降低绝缘强度。极端情况下,会导致线圈形成电弧并短路。绝缘油系统泄漏后会从周围 空气吸收水,因此精确测量含水还可以为系统泄漏报警。

变压器温度的升高和降低对绝缘油内的含水量影响很大。这是因为绝缘油的 水溶性取决于温度。通常,水溶性随温度的升高而增加。请看17页的图4。 温度的改变也会影响变压器线圈四周纸绝缘层的吸水。随着温度的升高,绝 缘层的解吸附作用增强,绝缘层周围的绝缘油会吸收水份。因此,绝缘油的 含水量同样真实地反映出纸绝缘层的含水情况。

此外,必须注意的是绝缘油的吸水能力取决于油品和添加剂的化学结构。

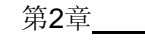

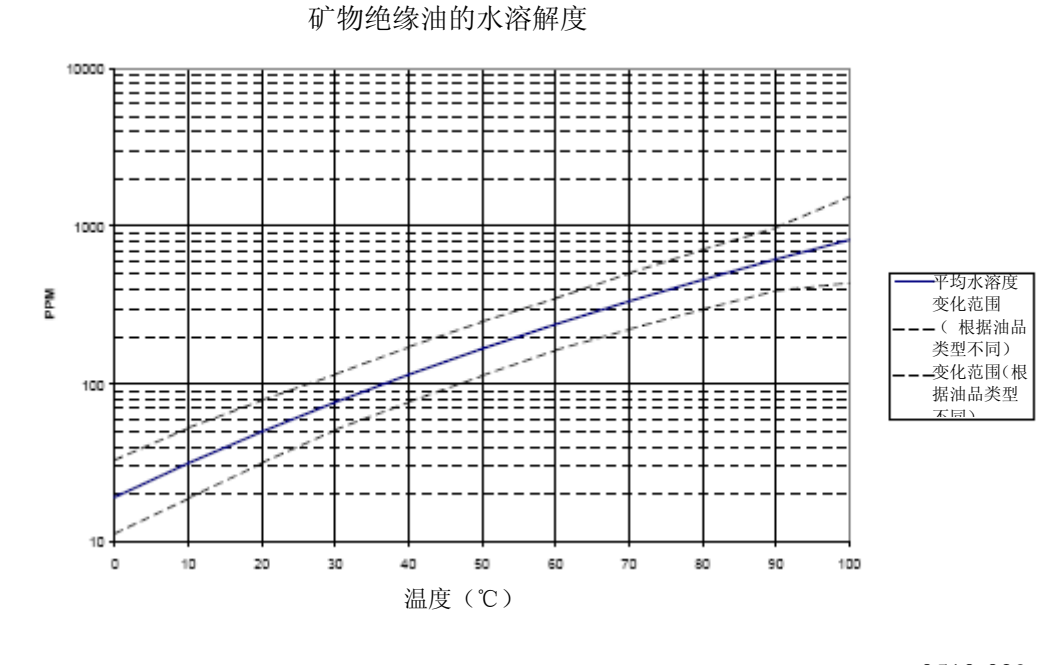

0510-029

#### 图4 变压器油的水溶度一温度图

图中的边界显示出矿物油的水溶性变化范围。

本页故意保留空白。

# 第3章: 安装

外壳的安装

本章介绍如何安装该产品。

#### 标准安装

安装外壳时只需用4根螺钉(比如M6型螺钉)将变送器固定在墙面上。注意: 产品并不附送安装螺钉。

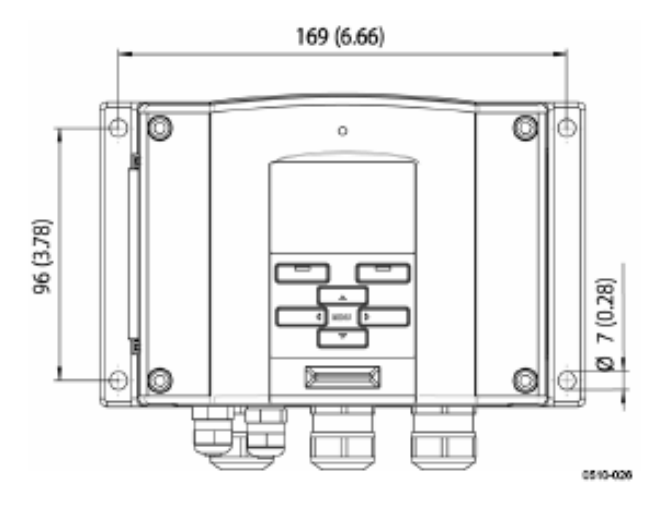

图5 标准安装尺寸 (单位:毫米/英寸)

#### 壁装(带壁装套件)

用壁装套件安装变送器时,可将安装板(Vaisala公司订货码: 214829)直接 安装在墙面或标准墙盒上(也要使用US连接盒)。通过背面的墙配线时, 在安装变送器之前,请先去掉变送器配线孔上的塑料插头。

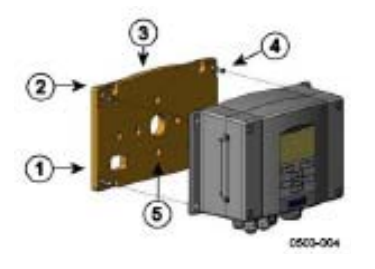

图6 用壁装套件安装变送器

图6各部分编号如下:

- 1= 塑料安装板
- 2 = 用4根M6螺钉(产品不附送)将安装板固定在墙面上
- 3 = 弧形突起
- 4 = 用4根固定M3螺钉(产品附送)将MMT330固定在安装板上
- 5 = 墙面/连接盒安装孔

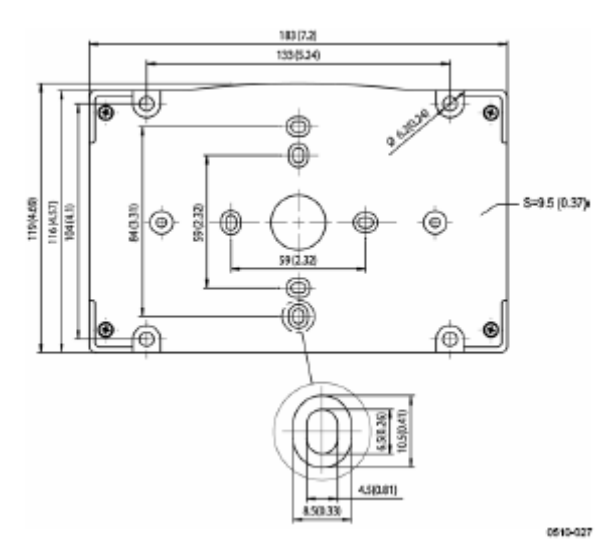

图7 塑料安装板尺寸

### DIN导轨式安装

DIN导轨安装套件包括一个墙面安装架、2个夹扣和2个螺钉M4 x 10 DIN 7985(Vaisala公司订货码: 215094)。

- 1. 用安装套件里的螺钉将两个弹簧夹固定在塑料安装板上;
- 2. 用4根螺钉将MMT330固定在塑料安装板上;
- 3. 将变送器按下,使夹扣嵌入导轨内,这样就将变送器安装在DIN导轨上 了。

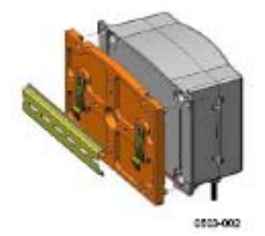

图8 DIN导轨式安装

## 柱上安装(柱式或管式安装架)

柱式或管式(Vaisala 公司订货码: 215108)包括金属安装板和4个柱式安装 用螺母。安装时,金属安装板上的箭头必须指向上面,请参阅第23页图11。

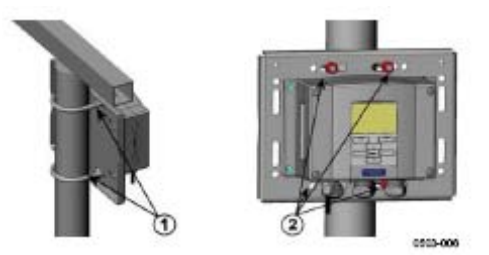

图9 垂直柱

图9各部分编号如下:

1 = 固定托架(2套) M8(产品附送),适用于30-102毫米垂直柱

2 = 安装螺母M8(4个)

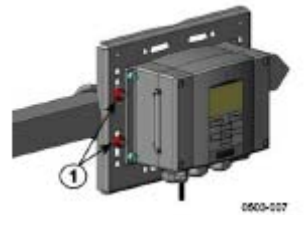

图10 水平柱

图10各部分编号如下:

1 = 安装螺母M8(4个)

安装套件的防雨罩包含金属安装板,该安装套件专用于柱式或管式安装。

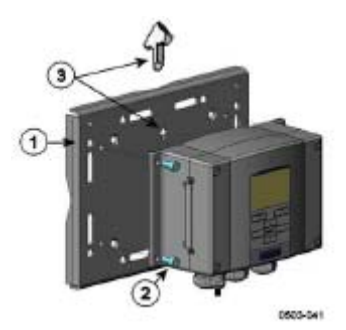

图11 采用金属壁装板安装

图11各部分编号如下:

- 1 = 用4根M8螺钉(产品不附送)将安装板固定在墙面上
- 2 = 用4根固定M6螺钉(产品附送)将MMT330固定在安装板上
- 3 = 安装时要注意箭头的位置,安装时该边必须向上

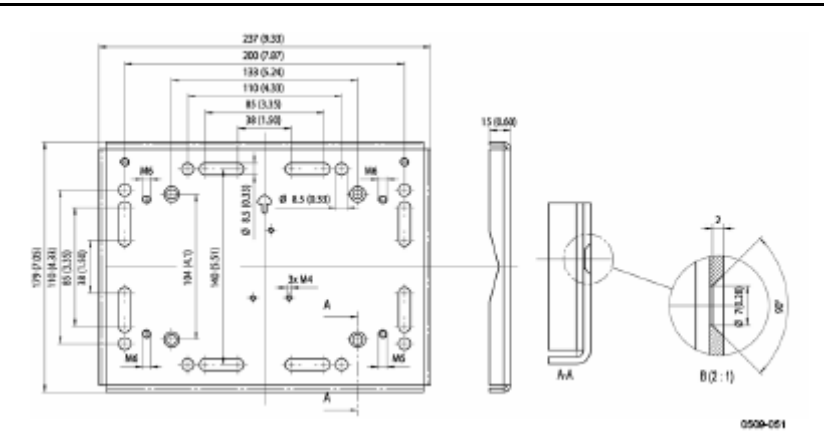

图12 金属安装板规格(单位:毫米/英寸)

#### 用安装套件安装防雨罩

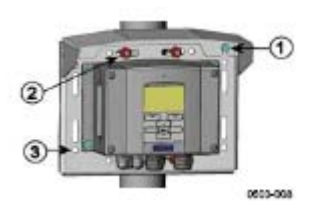

#### 图13 用安装套件安装防雨罩

图13各部分编号如下:

- 1 = 用2根(M6) 安装螺钉(产品附送)将带安装套件的防雨罩(Vaisala公司订货码: 215109)固定在金属安装板上
- 2 = 用防雨罩上的安装套件将安装盘固定在墙上或安装柱上(请参阅柱式 安装)
- 3 = 用4根固定螺钉(产品附送)将MMT330固定在安装板上

# 配线

#### 电缆套管

电源和模拟/串行连接建议使用带屏蔽层的3-10线芯单电缆。电缆直径应为 8-11毫米。电缆套管的数量取决于变送器的可选功能。请参阅如下建议电 缆套管方案:

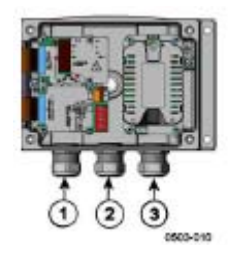

图14 电缆套管

图14各部分编号如下:

- 1 = 信号/电源电缆, 直径: 8-11毫米
- 2 = 可选模块电缆, 直径: 8-11毫米
- 3 = 可选电源模块电缆, 直径: 8-11毫米

注释

如果运行环境的电磁噪声水平较高(比如,靠近大功率电动机),建议使用屏蔽电缆,或者将信号电缆和其他电缆分离。

#### 电缆接地

将电缆屏蔽层正确接地可使电缆达到最佳的EMC性能。

图1

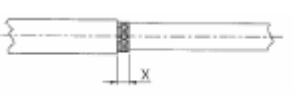

图2

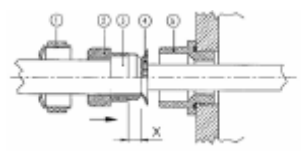

图3

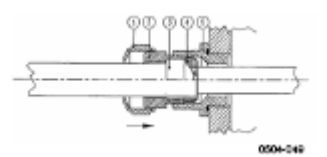

#### 图15 电缆屏蔽层接地

- 1. 剥除适当长度的电缆外皮;
- 2. 按照尺寸X剥除适当长度的屏蔽网或屏蔽金属薄层(参阅图3);
- 如图所示,将球形帽螺母(编号1)和带有密封管接触插座的密封插头 (编号2、3)按到电缆上;
- 4. 将屏蔽网或屏蔽金属薄层弯曲90度(编号4);
- 5. 将带有密封管接触插座的密封插头(编号2、3)向上压入屏蔽网或屏蔽 薄层;
- 6. 在外壳上安装下部组件(编号5);
- 将带有密封管接触插座的密封插头(编号2、3)整齐地压入下部组件(编号5);
- 8. 将球形帽螺母(编号1)拧在下部组件上(编号5)。

#### 变送器外壳接地

如果需要将变送器外壳接地,则在外壳内侧装有接地接头,请参阅13页上的图2。

请注意,任何情况下探头应与外壳等电势相连。确保不同接地的电势相同, 否则会产生有害的接地电流。

如果有必要将输出信号与电源线进行绝缘隔离,则可以定购带可选输出隔离 模块的MMT330。这种模块可以防止形成有害的接地回路。

#### 信号和电源配线

如果需要连接带8针脚接头的变送器,请参阅第50页上的"8针脚接头"部分。 如果为电源模块配线,请参阅第38页上的"电源模块"部分。

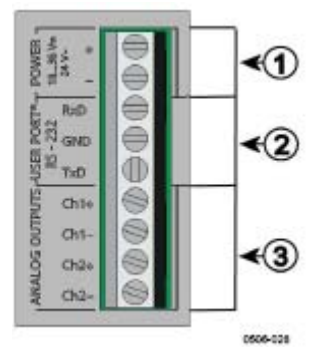

图16 拧紧主板上的端子排

图16 各部分编号如下:

- 1 = 电源端子10-35 VDC、24 VAC
- 2 = 用户端口 (RS-232端子)
- 3 = 模拟信号端子

警告

只能使用去磁电线。

- 1. 拧下4根顶盖螺钉,打开变送器顶盖;
- 将电源线和信号线插入变送器底部的电缆套管里,请参阅前面章节的接 地说明;
- 将模拟输出电缆与端子相连: Ch1 +、Ch1-、 Ch2+、Ch2-; 将 RS-232 用户端口电缆和端子RxD、GND和TxD相连; 有关RS-232连接的更多信 息,请参阅第57页上的"串行线路通信";
- 为RS-485模块、继电器模块或新增模拟输出模块配线,请查阅第47页 "RS-422/485接口"、第45页"继电器"、第43页"第三模拟输出";
- 5. 将电源线与接头相连: 电源 10...35V+24V~(+)和 (-)端子; 如果正在使 用24 VAC电源,则在连接电源线时,请注意下述内容;
- 6. 开启电源。在正常操作过程中,顶盖上的指示器Led应持续点亮;
- 7. 关闭顶盖,并重新拧好顶盖螺钉。现在,变送器就可以使用了。

#### 接入24VAC电源

建议为每个变送器安装独立的浮式电源(请参阅第29页图17上)。如果多个 变送器只能使用一个交流电源,则应将相线(~)接入每个变送器的(+)接口 (请参阅第29页图17下)。

强烈建议:不能使用共同回路!

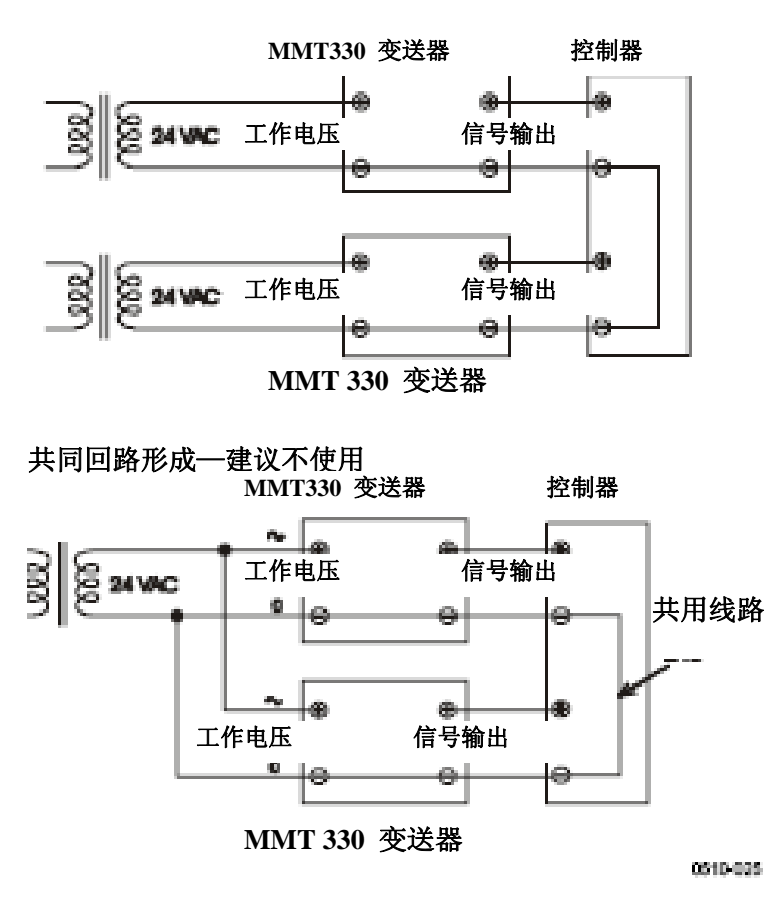

#### 图17 接入24VAC电源

小心

如果只有1路交流电源,则不能用同一根电线与某个变送器的"+"接头相连后,再连接到另一个变送器的"-"接头。这样会造成变压器短路。

## 高压型MMT332

MMT332探头是装有安装法兰的小型耐压型探头。该探头适用于高压场合,最高可达250巴。

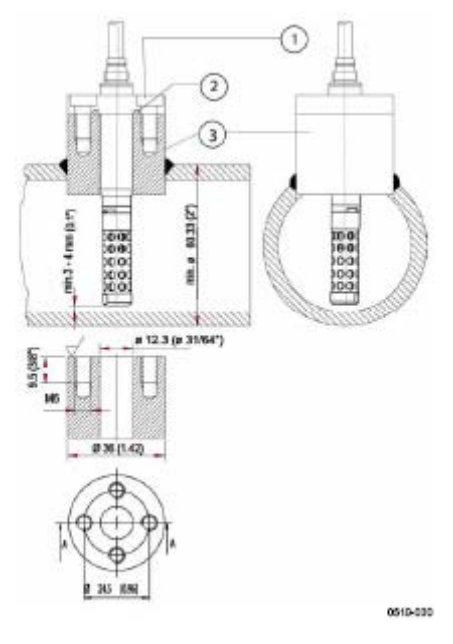

图18 MMT332的安装

图18各部分编号如下:

- 1 = 4根六角沉头螺钉(产品附送)
- 2 = O形圈 (产品附送)
- 3 = 带螺纹套管 (产品不附送)

#### MMT337小型耐压探头

MMT337采用螺纹接头,特别适用于狭小空间。这种小型探头安装时需要使用装配螺纹,请看下图。

# 带Swagelok接头的MMT337探头(适于狭小空间安装)

MMT337 探头使用的Swagelok安装套件包括带ISO3/8"螺纹的Swagelok接头(Vaisala公司订货码: SWG12ISO38)或者带NPT1/2"螺纹的Swagelok接头(Vaisala公司订货码::SWG12NPT12)。

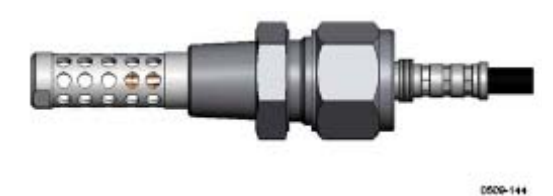

图19 带Swagelok 安装套件的MMT337探头

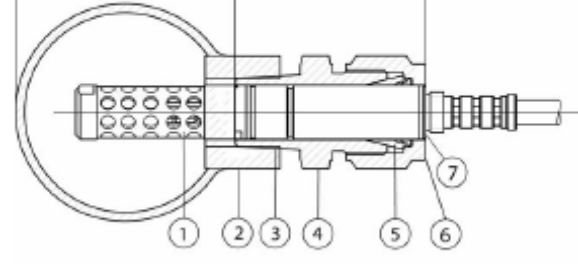

90 (3.54)

0509-150

图20 用Swagelok安装套件将MMT337探头安装在管路上

图20各部分编号如下:

48 (1.89)

- 1= 探头
- 2= 导管接头
- 3 = ISO3/8"或NPT1/2"螺纹
- 4 = Swagelok 接头
- 5 = 套圈
- 6= 接头螺母的上缘
- 7 = 探头的上缘
- 1. 安装备件的可选接头如下:
  - a. R3/8" ISO (Swagelok代码: SS-12M0-1-6RTBT)
  - b. 1/2"NPT (Swagelok代码: SS-12M0-1-8BT)

注意接头内径可以扩展,以便安装Ø12毫米探头。

- 探头位置:在最后拧紧之前,应检查接头螺母的上缘是否和探头的上缘 平齐。否则密封达不到气密性要求。
- 3. 气密性密封
  - a. 将接头螺母触指拧紧,并在螺母和装配体上画一条垂直标记;
  - b. 确保探头位置符合第二步的要求;
  - c. 将接头螺母拧紧1.25圈(360°+90°),拧紧时可参考自己画的标记。
     现在,接头就与探头形成气密型连接了;
     注意:拧得过紧会导致探头受损;
  - d. 接头可拆下并重新安装。在首次安装时,将接头螺母触指拧紧后, 然后再拧1/4圈 (90°)。

使用聚四氟乙烯生料带或螺纹密封剂将Swagelok接头和工艺装置之间的接头密封,请参阅第34页上的图22。

#### 压力管路型MMT338

由于使用了滑动配合件,因此MMT338可方便地在压力管路上安装、拆卸。 该探头特别适于管路测量。该探头可调,且有两种长度可选。由于采用了球 阀安装件,因此安装简便,请参阅下图。

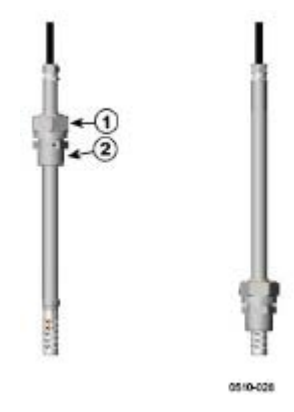

图21 MMT338 探头

图21各部分编号如下:

- 1 = 固定螺母 (24mm 六角螺母)
- 2 = 接头体 (27mm 六角头)

接头体有如下两种:

- 固定结构接头体 ISO1/2
- 固定结构接头体 NPT1/2

表1 MMT338 探头规格

| 探头类型 | 探头尺寸   | 调节范围   |
|------|--------|--------|
| 标准   | 178 mm | 120 mm |
| 可选   | 400 mm | 340 mm |

接头体带有 24mm锥螺纹 密封材料如下:

- 1. LOCTITE® No 542 + activ. No 7649 (t=-55... + 150 °C)
- 2. MEGA-PIPE EXTRA No 7188 (t=-55... + 170 °C)
- PTFE生料带 (t=-60...+210°C) 注意:该生料带不能将部件固定在一起。
   因此,要使用两个叉形扳手 (六角扳手: 24mm和27mm) 拧紧或松开探
   头固定螺母

#### 图22 接头体与管路之间的密封

#### 球阀安装型MMT338

如果需要在压力工艺装置或管路上安装探头,则应选择球阀安装套件 (Vaisala公司订货码: BALLVALVE-1)。使用球阀座或1/2"球阀总成(球 孔直径≥Ø14 mm)。如果在工艺装置管路中安装了传感器头(Ø 12 mm),请 注意管路的标称规格最少为1英寸 (2.54 cm)。使用手动压力手柄将传感器头 压入压力(<10巴)工艺装置或管路中。

- 如果工艺装置压力大于10巴,则应关闭工艺装置。如果压力较低,则不 需要关闭工艺装置;
- 应根据下图进行安装。安装时,传感器头应与工艺装置内的液流方向垂直。

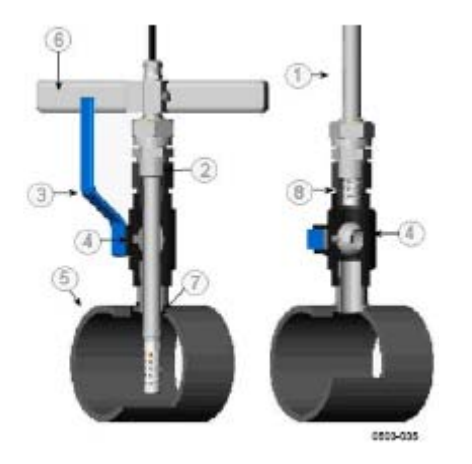

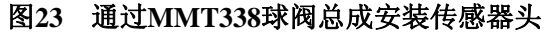

图23各部分编号如下:

- 1 = 探头
- 2 = 首先手动拧紧对开螺母,此时探头应移动灵活;最后用叉形扳手拧大约 60°,这样就完成了安装。注意:不要将此螺母过度拧紧
- 3 = 球阀手柄
- 4 = 阀球
- 5 = 工艺装置室/管路
- 6 = 手动压力手柄
- 7 = 传感器头的刻槽指明调节上限
- 8 = 过滤器

如果看不到刻槽(7),则不能关闭阀门。如果通过球阀总成安装 该传感器头,则安装或拆除传感器头时,不需要排空工艺装置 或将其关闭。

- 在球阀总成呈关闭状态时安装探头,然后用手拧紧对开螺母;根据安装说明,使用生料带或其他密封剂,请参阅第 34页上的图22;
- 2. 打开球阀总成;
- 将探头通过球阀总成压入工艺装置;如果压力过高,可使 用压力手柄;请注意:必须将传感器头压得足够深,使过 滤器完全处于工艺装置液流中;
- 4. 再将对开螺母拧紧50-60°。
## 注释

如果工艺装置的压力低于10巴,则探头可以通过球阀总成安装在工艺装置内。采用这种方式,在安装或拆除探头时,就不必关闭工艺装置。但是,如果在拆除探头时关闭工艺装置,则压力最大值可达到40巴。

## 拧紧对开螺母

- 1. 根据安装需要,将探头调整到合适的深度;
- 2. 首先,用手拧紧对开螺母;
- 3. 然后在接头体和对开螺母上画一个标记;
- 4. 再将对开螺母用扳手拧紧50-60°(ca.1/6圈)。如果有合适的扭矩扳手,则将螺母扭矩拧到: 最大45±5 Nm (33±4 ft-lbs)。

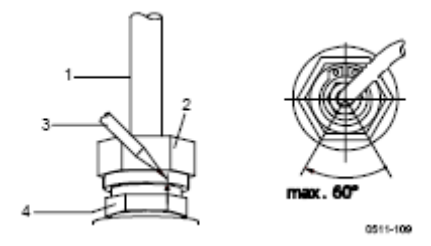

图24 拧紧对开螺母

图24各部分编号如下:

```
1= 探头
```

- 2= 对开螺母
- 3= 笔
- 4= 接头体

| 注释 | 不要将对开螺母拧过度,以免给拧开造成困难。                        |
|----|----------------------------------------------|
|    |                                              |
| 小心 | 不要损坏探头体。受损的接头体会导致探头无法拧紧,而且不能穿过对开<br>螺母。      |
|    |                                              |
| 小心 | 在已经加压的工艺装置中,必须小心地拧紧支撑螺母和螺钉,防止压力波<br>动导致探头松开。 |

## **MMT338**采样室

如果无法将MMT338探头直接安装在工艺装置管路上,则应使用采样室(例如,管路太小,无法安装探头)。这样就可以安装采样旁路管道。用户可以 选配带Swagelok接头(Vaisala公司订货码:DMT242SC2)的采样室附件。

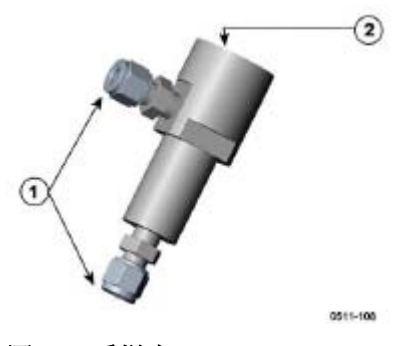

图25 采样室DMT242SC2

图25各部分编号如下:

- 1 = Swagelok 1/4"阳头管路焊接接头
- 2 = G1/2"

## 可选模块

## 电源模块

只有获得授权的电工才能将交流(主)电源接头与电源模块相连。固定配线 中应接入操作方便的断路装置。

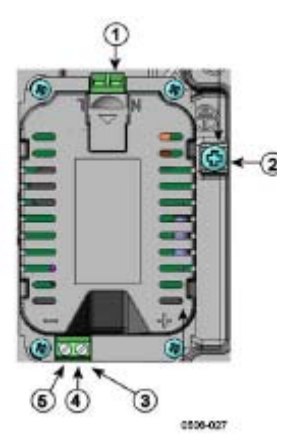

图26 电源模块

图26各部分编号如下:

- 1 = 将交流(主)电源线路接入端子
- 2 = 接地端子
- 3 = 如果出厂时没有安装,则应将这些端子的电线与主板螺钉端子排内的 电源10-36V=24V~端子相连
- 4 = +
- 5 = -

- 1. 断开电源,并打开变送器顶盖;
- 拆下电缆套管上的保护插头,穿入电线;如果出厂前没有安装好电源模块,则进行第5步;
- 3. 用4根螺钉将电源模块固定在外壳的底部; 请参阅第13页图2的位置;
- 4. 将电源模块标有 "+"、"-"端子的电线与变送器主板上的POWER 10...35 V 24V端子相连;
- 5. 将交流主电源的引线与标有"N"和"L"的电源模块端子相连;
- 6. 将接地线与变送器右侧的接地端子相连;
- 7. 接通电源; 在正常工作过程中, 变送器顶盖上的LED应始终点亮;

警告

电源接通状态下,不能拆卸变送器上的电源模块。

警告

如果变送器还没有安装电源模块,则不能为电源模块接通主电源。

警告

要始终接通保护性接地端子。

### 警告

#### Dieses Produkt entspricht der Niederspannungsrichtlinie (73/23 EWG).

- Das Netzmodul darf nur von einem dazu befugten Elektriker angeschlossen werden.
- Trennen Sie das Netzmodul nicht vom Messwertgeber, wenn der Strom eingeschaltet ist.
- Verbinden Sie das Netzmodul nur mit der Spannungsquelle, wenn es im Messwertgeber MMT330 montiert ist.
- Das Erdungskabel muss zum Schutz immer angeschlossen sein.

## Ce produit est conforme à la Directive relative à la Basse Tension (73/23 EEC).

- Seul un électricien compétent est habilité à raccorder le module d'alimentation au secteur.
- Ne pas détacher le module d'alimentation du transmetteur lorsqu'il est en service.
- Ne pas raccorder le secteur au module d'alimentation lorsque celui-ci n'est pas installé dans le transmetteur MMT330.
- Toujours raccorder un bornier de protection à la terre.

#### Tämä tuote on pienjännitedirektiivin (73/23 EEC) mukainen.

- Vaihtovirtaliitännän saa kytkeä tehonsyöttömoduuliin ainoastaan valtuutettu sähköasentaja
- Älä irrota tehonsyöttömoduulia lähettimestä, kun virta on kytkettynä.
- Älä kytke verkkovirtaa tehonsyöttömoduuliin, jos kyseistä moduulia ei ole asennettu MMT330 lähettimeen.
- Kytke aina maadoitusliittimet.

#### Denna produkt uppfyller kraven i direktivet om lågspänning (73/23 EEC).

- Nätanslutningen (växelströmsanslutningen) får bara anslutas till strömförsörjningsmodulen av en behörig elektriker.
- Ta inte loss strömförsörjningsmodulen från mätaren när strömmen är på.
- Anslut inte strömförsörjningsmodulen till nätet när den inte är installerad i MMT330-mätaren
- Anslut alltid en skyddande jordningsplint.

#### Questo prodotto é conforme alla Direttiva sul basso voltaggio (73/23 CEE).

- La conduttura elettrica puó essere collegata al modulo di alimentazione elettrica soltanto da un elettricista autorizzato.
- Non staccare l'alimentazione elettrica dal trasmettitore quando é acceso.
- Non collegare la corrente elettrica al modulo di alimentazione elettrica se non é installato nel trasmettitore MMT330.
- Collegare sempre il morsetto protettivo a terra!

## Dette produkt er i overensstemmelse med direktivet om lavspænding (73/23 ${\rm E} {\it \varnothing} {\rm S}).$

- Netstrømskoblingen til må kun tilsluttes strømforsyningsmodulet af en autoriseret elinstallatør
- Strømforsyningsmodulet må ikke løsgøres fra senderen, mens spændingen er sluttet til.
- Slut ikke netspændingen til strømforsyningsmodulet, når det ikke er installeret i MMT330- senderen
- Forbind altid den beskyttende jordklemme!

## Dit product voldoet aan de eisen van de richtlijn 73/23 EEG (Laagspanningsrichtlijn).

- De stroom kan aan de stroomtoevoer module aangesloten worden alleen door een bevoegde monteur.
- Het is niet toegestaan de stroomtoevoer module van de transmitter los te koppelen wanneer de stroom aan is.
- Het is niet toegestaan de stroom aan de stroomtoevoer module aan te sluiten als deze niet in een MMT330-transmitter is gemonteerd.
- Altijd beschermend aardcontact aansluiten!

#### Este producto cumple con la directiva de bajo voltaje (73/23 EEC).

- La conexión de la alimentación principal al módulo de alimentación sólo puede realizarla un electricista autorizado.
- No desenchufe el módulo de alimentación del transmisor cuando esté encendido.
- No conecte la alimentación principal al módulo de alimentación cuando no esté instalado en el transmisor MMT330.
- Conecte siempre el terminal de protección de conexión a tierra.

#### See toode vastab madalpinge direktiivile (73/23 EEC).

- Voolukaabli võib vooluallika mooduli külge ühendada ainult volitatud elektrik.
- Ärge ühendage vooluallika moodulit saatja küljest lahti, kui vool on sisse lülitatud.
- Ärge ühendage voolukaablit vooluallika mooduli külge, kui seda pole MMT330-tüüpi saatjasse paigaldatud.
- Ühendage alati kaitsev maandusklemm!

#### Ez a termék megfelel a Kisfeszültségü villamos termékek irányelvnek

#### (73/23/EGK).

- A hálózati feszültséget csak feljogosított elektrotechnikus csatlakoztathatja a tápegységmodulra.
- A bekapcsolt távadóról ne csatolja le a tápegységmodult.
- Ne csatlakoztassa a hálózati feszültséget a tápegységmodulhoz, ha az nincs beépítve a MMT330 távadóba.
- Feltétlenül csatlakoztasson földelö védökapcsot!

#### Đis produktas atitinka direktyvą dėl pemos átampos prietaisij (73/23/EB).

- Elektros tinkl<sup>^</sup> su energijos tiekimo moduliu sujungti gali tik jgaliotas elektrikas.
- Niekada neiðimkite energijos tiekimo modulio ið siøstuvo, kai maitinimas yra yungtas.
- Visada prijunkite prie apsauginës jþeminimo jungties!

#### Šis produkts atbilst Zemsprieguma direktlvai (73/23 EEC).

- Strävas pieslçgumu var pieslçgt pie baroðanas avota moduïa tikai autorizçts elektriíis.
- Neatvienot baroðanas avota moduli no raidîtäja, kad pieslçgta sträva.
- Nepievienot strävu baroðanas avota modulim, ja tas nav uzstädçts MMT330 raidîtäjâ
- Vienmçr pievienot aizsargäjoðu iezemçtu terminälu !

#### Ten produkt spe³nia wymogi Dyrektywy niskonapiêciowej (73/23 EEC).

- Napi^cie zasilaj^ce powinno zostaæ podl^czone do modu³u zasilacza tylko przez wykwalifikowanego elektryka.
- Nie wolno odl^czaæ modu<sup>3</sup>u zasilacza od nadajnika, kiedy zasilanie jest wlaczone.
- Nie wolno podl^czaæ napi^cia zasilaj^cego do modu<sup>3</sup>u zasilacza, kiedy nie jest on zamontowany w nadajniku MMT330.
- Zawsze nale¿y podlaczaæ zabezpieczaj^cy zacisk uziemiaj^cy!

#### Tento výrobek vyhovuje Smìrnici pro nízké napìtí (73/23 EEC).

- Pfipojení síťového napájení k napájecímu modulu smí provádit pouze oprávniný elektrikáf.
- Neodpojujte napájecí modul od snímaèe pfi zapnutém napájení.
- Nepfipojujte síťové napájení k napájecímu modulu, pokud není instalován ve snímaèi MMT330.
- Vždy zapojte ochrannou zemnící svorku!

## 输出绝缘

如果有必要将输出信号与电源线进行绝缘隔离,则可以定购带可选输出隔离 模块的MMT330。这种模块可以防止形成有害的接地回路。

提示

如果使用电源模块,则不需要使用输出隔离模块。

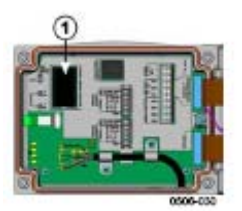

图27 电绝缘输出模块

图27各部分编号如下:

1 = 输出绝缘模块

## 第三模拟输出

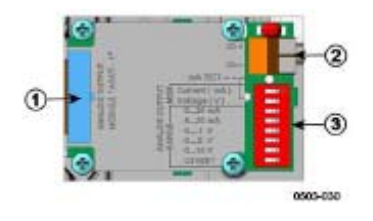

图28 第三模拟输出

图28各部分编号如下:

- 1 = 扁缆针脚
- 2 = 信号线螺钉端子
- 3 = 输出模式和范围选择DIP开关

### 安装和配线

- 1. 切断电源;如果出厂前已经安装好模拟输出模块,则从第4步开始继续;
- 请打开变送器顶盖,然后用四根螺钉将模拟输出模块固定在外壳的底 部。请看第11页图片上的位置;
- 3. 将模拟输出模块和主板针"模块2"之间的扁电缆连接在一起;
- 4. 拆下电缆套管上的保护插头,穿入电线;
- 5. 将电线与标有 "Ch+" 和 "Ch-" 的螺钉端子相连;
- 6. 通过设定开关1或2为"ON"可以选择电流或电压输出;
- 7. 通过设定开关3...7为"ON"状态,可以选择范围;

提示 不能同时使开关1、2处于"ON"状态。开关 3-7每次只能有一个为"ON" 状态。

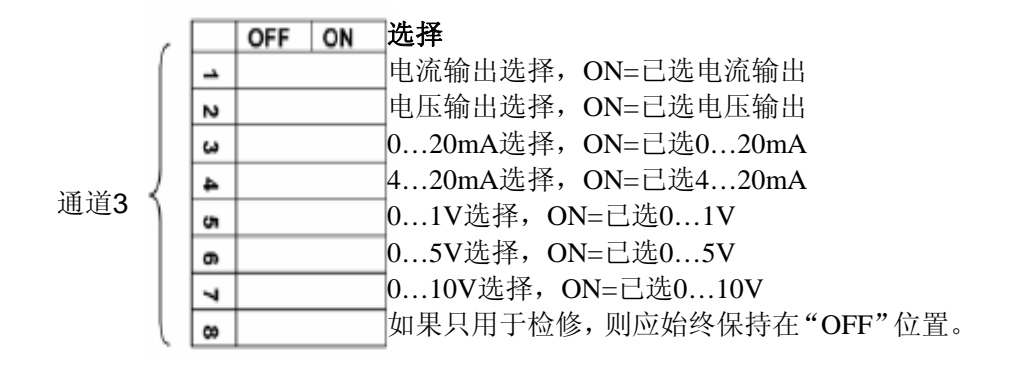

8. 接通电源;

 通过串行线或显示屏/键盘选择参数,并设定通道比例。请查阅第79页"模 拟输出参数"。为了试验模拟输出,请查阅第81页"模拟输出试验"。 为了设定故障指示,请查阅第82页"模拟输出故障指示设置"。

### 继电器

MMT330可安装1个或2个可配置继电器模块。每个模块装有两个可配置继电器。请参阅第114页"可选模块技术规范"。

## 安装和配线

- 断开电源,并打开变送器顶盖。如果出厂前已经装好继电器模块,则从 第5步继续;
- 2. 用4根螺钉将继电器模块固定在外壳的底部; 请参阅第13页图2的位置;
- 3. 如果使用主电源,则请将接地电线和接地端子相连;
- 4. 将继电器模块和主板"模块1"或"模块2"针脚之间的扁缆连接;
- 5. 拆下电缆套管上的保护插头,穿入继电器电线;
- 6. 将电线与如下螺钉端子相连: NO, C, NC。

## 选择继电器的动作状态

正中间的"C"端子和端子"NO"或"NC"之一必须接好。可自由选择极性。

NO 常开

C 共用继电器

NC 常闭

继电器不动作: C和NC输出闭合,NO打开。 继电器动作: C和NO输出闭合,NC 打开。 接通电源并闭合顶盖。

注意

为了说明如何操作继电器(比如,选择继电器输出参数并设定继电器设置 点),请参阅第83页"继电器操作"。

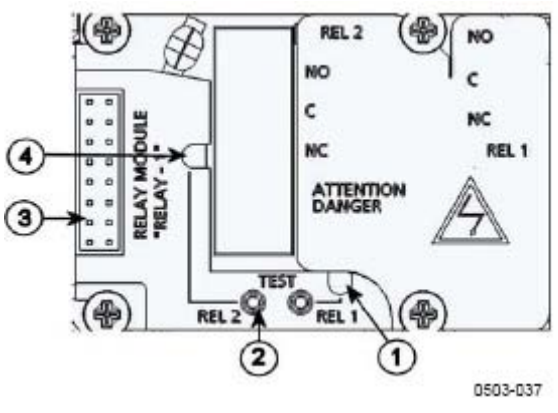

图29 继电器模块

图29各部分编号如下:

- 1= 继电器1或3的指示器Led
- 2= 继电器试验按钮
- 3 = 扁缆针脚
- 4 = 继电器2或4的指示器Led

警告

即使切断变送器电源,继电器模块仍可能带有危险的电压。在打开变送器 之前,必须切断变送器以及与继电器端子相连的电源。

警告

变送器没有接地之前,请不要将主电源和继电器单元相连。

RS-422/485 界面

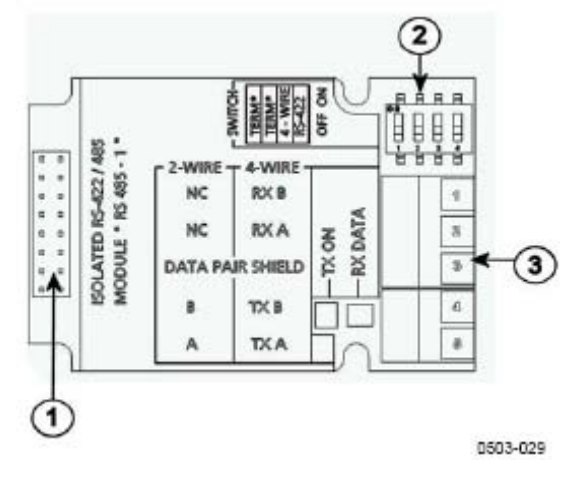

图30 RS-485模块

图30各部分编号如下:

- 1 = 扁缆针脚
- 2 = 选择开关
- 3 = 配线螺钉端子

## 安装和配线

- 1. 切断电源;如果出厂前已经安装好RS-485模块,则从第4步开始操作。
- 2. 请打开变送器顶盖,然后用四根螺钉将RS-485模块固定在外壳的底部。
- 3. 将 RS-485模块和主板针脚模块1(通信)之间的扁电缆连接在一起。
- 4. 将网线从电缆套管中穿过。
- 5. 将双绞线(1或2对)与第47页表2列出的螺钉端子相连:

#### 表2 将双绞线与螺钉端子相连

| 螺钉端子 | 数据线          | 数据线              |
|------|--------------|------------------|
|      | (2一线 RS-485) | (4一线 RS-485/422) |
| 1    | (不接线)        | RxB              |
| 2    | (不接线)        | RxA              |
| 3    | 数据线对屏蔽       | 数据线对屏蔽           |
| 4    | В            | TxB              |
| 5    | А            | TxA              |

6. 如果使用RS-485(或 RS-422)只将一个MMT330与一台主计算机相连, 则将开关1和2设在ON的位置,就可以启动MMT330的内部终端。应确保 线路的主机的端点也被终结(使用主机内部终端器或独立终端器)。

如果将很多变送器与同一个RS-485母线相连,则应确保开关1和2在OFF 位置,并用独立终端器将两端终结。这样不用停止母线工作就可以拆除 任何一个变送器。

**提示** 如果使用RS-485母线一端变送器的内部终端装置(而不使用独立终端器), 则拆除变送器会阻碍母线工作。

7. 根据母线类型(4-线/2-线)选择选型开关3。

在4-线模式中,RS-485主机将数据通过RxA和RxB端子发送至MMT330,并通过TxA和TxB从MMT330接收数据。

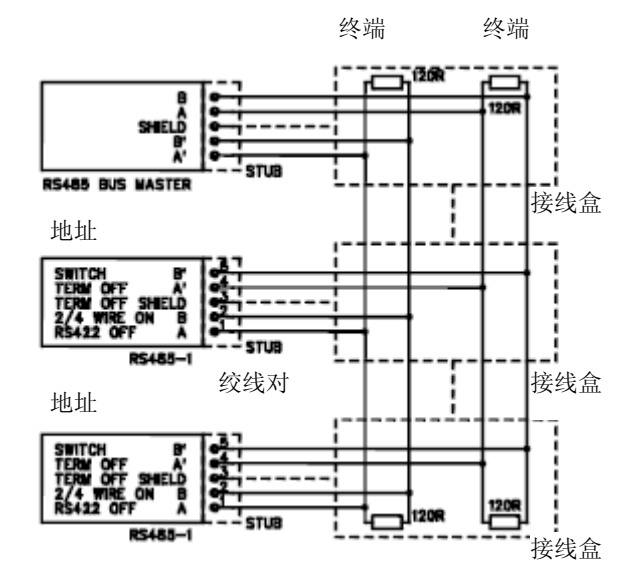

BAUD>19.2K STUB<10ft.3m

BAUD>112K STUB<fft,0,3m

图31 4-线RS-485母线

表3 4-线 (开关3:打开)

| RS-485 主机 | 数据            | MMT330 |
|-----------|---------------|--------|
| TxA       | $\rightarrow$ | RxA    |
| TxB       | $\rightarrow$ | RxB    |
| RxA       | ←             | TxA    |
| RxB       | $\leftarrow$  | TxB    |

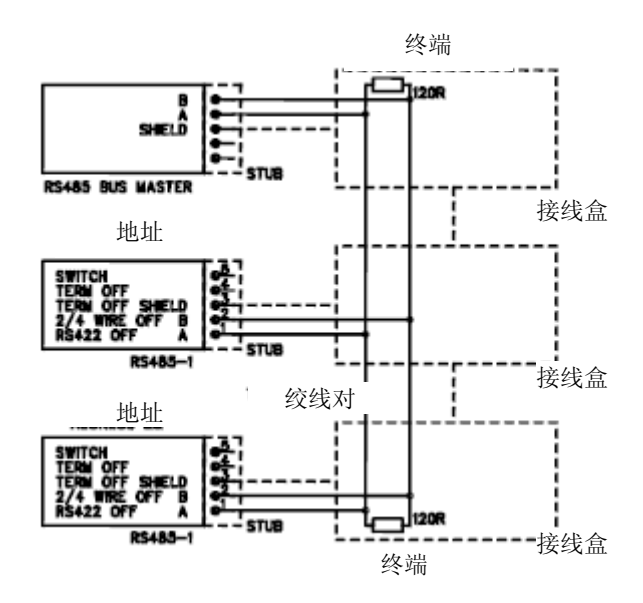

表4 2-线 (开关3:关闭)

| RS-485 主机 | 数据                    | MMT330 |
|-----------|-----------------------|--------|
| А         | $\longleftrightarrow$ | А      |
| В         | $\longleftrightarrow$ | В      |

- 8. 如果工作在通信模式RS-422,将开关3和4设定在ON位置(RS-422模式 需要4-线配线)。
- 9. 接通电源并闭合顶盖。

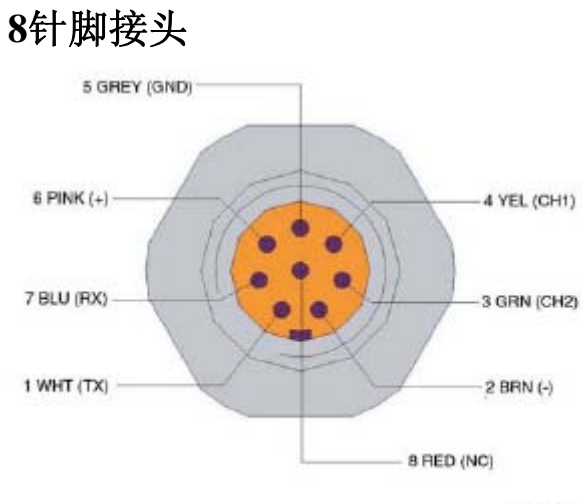

0503-026

#### 图 32 可选8针脚接头配线

| PIN/端子 | 线缆          | 串行信号            |                 | 模拟信号           |
|--------|-------------|-----------------|-----------------|----------------|
|        |             | RS-232(EIA-232) | RS-485(EIA-485) |                |
| 1      | 白色          | 数据 输出 TX        | A-              | -              |
| 2      | 棕色          | (串行 接地)         | (串行 接地)         | 信号接地(两<br>个通道) |
| 3      | 绿色          | -               | -               | Ch2+           |
| 4      | 黄色          | -               | -               | Ch1+           |
| 5      | 灰色          | 电源一             | 电源一             | 电源一            |
| 6      | 粉色          | 电源+             | 电源+             | 电源+            |
| 7      | 蓝色          | RX 数据           | В-              | -              |
| 8      | 屏 蔽 /<br>红色 | 电缆屏蔽            | 电缆屏蔽            | 电缆屏蔽           |

#### 表5 8针脚接头配线

# 第4章 操作

本章讲述操作本产品的相关信息。

启动

产品接通电源几秒内,变送器顶盖的发光二极管被点亮,并持续发光即表明 变送器处于正常工作状态。首次使用显示屏并打开变送器时,会出现语言选 择菜单窗口。用▲▼箭头选择语言,然后按下SELECT(选择)按钮进行确认。

## 显示屏/键盘(可选)

## 基本显示屏

显示屏上会显示所选单位内所选参数的实测值。数值基本显示可以选择1~3 (详见第65页"改变参数和单位")。

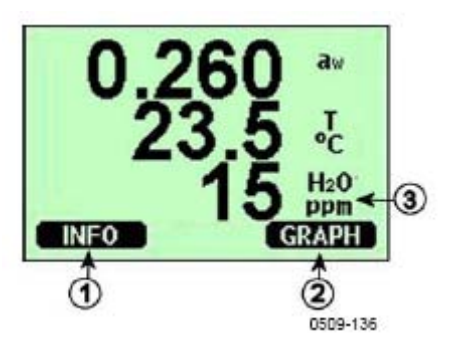

图33 基本显示屏

图33各部分编号如下:

- 1 = 信息快捷按钮, 详见第71页"设备信息"
- 2 = 图表快捷按钮, 详见第52页"图形记录"
- 3 = 所选显示参数

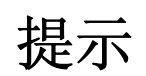

按下右侧的功能按钮4秒钟,您可以从任何一个窗口返回基本显示屏。

#### 图形记录

图表显示为所选参数的数据趋势,每次显示一个参数。测量过程中,该图是 自动更新的。 图表显示中使用下列功能:

- 按下NEXT(下一个)按钮,可以顺序得到走势图和最大值/最小值图表, 并对所选参数的显示进行通览。
- 按下EXIT(退出)按钮,会退回至基本显示屏。

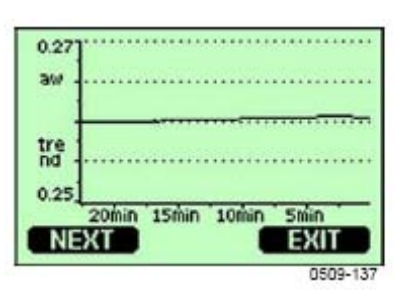

图34 图形显示器

**走势图:** 显示平均值曲线。 每个数值都是一段时期内计算的平均值。 详 见第53页表6。

**最大值/最小值图表**:最小值和最大值采用曲线形式显示。每个数值都是一段时期内的最大值/最小值。详见下面的第53页表6。

表6 走势和最大值/最小值的计算时期

| 观察周期 | 走势/最大值/最小值的 |
|------|-------------|
|      | 计算时期 (清晰度)  |
| 20分钟 | 10秒         |
| 3小时  | 90秒         |
| 1天   | 12分钟        |
| 10天  | 2小时         |
| 2个月  | 12小时        |
| 1年   | 3天          |

- 按下▲▼箭头按钮,可以延长和缩短图形窗口的时间。
- 按下 ◆ 箭头按钮至光标模式,可以观察个别测量点。按下箭头按钮, 使光标沿时间轴移动(垂直轴)。光标左上角显示数值。 右上角显示 当前至所选时刻的时间。

#### 表7 光标模式中的图表信息

| 信息       | 解释                          |
|----------|-----------------------------|
| 停电       | 停电(也表示为垂直虚线)                |
| 无数据      | 没有选择要显示的参数                  |
| 设备失效     | 一般设备故障                      |
| 温度测量失败   | 温度测量/传感器故障                  |
| 相对湿度测量失败 | 湿度测量/传感器故障                  |
| 调节模式动作   | 调节模式动作(调节模式的记录<br>数据不会显示出来) |

时间后的问号提示:在所选时刻后出现了至少一次停电(垂直虚线)。在 这种情况下,无法确定当前和光标位置之间的精确时间差。

### 菜单和导航器

您可以在菜单中更改设置并选择功能。

1. 在基本(数字)显示模式中按下任一▲▼◀▶ 箭头按钮,打开MAIN MENU(主菜单)。

- 2. 使用 ◀▶ 箭头按钮切换菜单。
- 3. 使用▶按钮打开次级菜单。
- 4. 按下 ◀,回到上一水平。
- 5. 按下功能按钮EXIT(退出),可以返回基本显示屏。

| MAIN MENU (>)<br>DDisplay<br>Measuring<br>Neasuring<br>Neasuring<br>System                         | DISPLAY<br>DISPLAY<br>DUnits<br>Rounding<br>Backlight: Always on<br>Contrast |
|----------------------------------------------------------------------------------------------------|------------------------------------------------------------------------------|
| MEASURING<br>© [20]1 coefficients<br>Filtering: Off                                                | INTERFACES<br>SETTAL INTERFACES<br>Analog outputs                            |
| EXIT                                                                                               | EXIT                                                                         |
| SYSTEM<br>Diagnostics<br>Menu PIN<br>Language: English<br>Clear graph memories<br>Factory settings |                                                                              |
| EXIT                                                                                               | 0500-138                                                                     |

图35 主菜单

### 语言设置

- 1. 按下右侧按钮4秒钟,返回基本显示。
- 2. 通过按下任一▲▼▲▶箭头按钮,打开MAIN MENU(主菜单)。
- 3. 选择 ▶ System(系统)(最下面一行),按下 ▶ 按钮。
- 4. 选择Language(语言):...(第三行,带有一个旗子标志),按下SELECT (选择)按钮(左侧按钮)。
- 5. 用▲▼按钮选择菜单语言,按下SELECT(选择)按钮(左侧按钮)。
- 6. 按下EXIT(退出),返回基本显示屏。

### 取整设定

通过使用四舍五入功能去掉小数。默认设置为四舍五入。四舍五入对没有 小数的数值无影响。

- 1. 通过按下任一▲▼▲▶箭头按钮,打开MAIN MENU(主菜单)。
- 2. 选择▶Display(显示),并按下▶箭头按钮进行确认。
- 3. 选择Rounding(四舍五入),按下ON/OFF(开始/关闭)按钮。
- 4. 按下EXIT(退出),返回基本显示屏。

### 显示屏背景灯设置

默认的显示屏背景灯始终亮着。在自动操作模式中按下任何按钮后,背景 灯在30秒钟后熄灭。 再按下任何按钮时,背景灯会再次点亮。

- 1. 通过按下任一▲▼▲▶ 箭头按钮,打开MAIN MENU(主菜单)。
- 2. 选择 ▶ Display (显示),并按下 ▶ 箭头按钮。
- 3. 选择Backlight(背景灯),按下CHANGE(更改)按钮。
- 4. 选择On/Off/Automatic(开启/关闭/自动),按下SELECT(选择)按钮。
- 5. 按下EXIT(退出),返回基本显示屏。

### 显示屏对比度设置

- 1. 通过按下任一▲▼◀▶ 箭头按钮,打开MAIN MENU(主菜单)。
- 2. 选择▶Display(显示),并按下▶箭头按钮。
- 3. 选择Contrast(对比度),按下ADJUST(调节)按钮。
- 4. 按下<sup>▲▶</sup>箭头按钮,调节对比度。
- 5. 按下OK(确认)和EXIT(退出),返回基本显示屏。

#### 键盘锁(键盘保护)

此功能可以锁住键盘,预防意外按键。

- 1. 长按左侧功能按钮4秒钟可以锁住键盘(在任何显示下)。
- 2. 长按OPEN (开启) 按钮4秒钟,可以解锁。

## 菜单PIN锁定

通过激活菜单PIN锁定可以预防擅自改变设备设置。这项功能被激活时,可 以进入基本显示和查看图表,但是不能进入菜单。钥匙形符号意味着这一功 能被激活。

- 1. 通过按下任一▲▼▲▶ 箭头按钮,打开MAIN MENU(主菜单)。
- 2. 选择▶ System (系统),并按下▶箭头按钮。
- 3. 选择 Menu PIN (菜单密码),按下ON (开启)按钮。
- 4. 通过使用▲▼箭头按钮键入PIN码。按下OK(确认)确认设置。现在, PIN锁定即已开启,显示屏上会显示一个钥匙形符号。
- 5. 按下EXIT(退出),返回基本显示屏。只有键入正确的PIN码才能够返 回菜单。

要关掉PIN锁定时,键入PIN码进入菜单,选择▶System、Menu PIN,按下 OFF按钮即可。

如果忘记了PIN码,可以打开变送器外盖,按一下ADJ(调节)按钮。等待几秒钟,调节菜单打开。选择Clear menu PIN(清除菜单PIN),按下CLEAR(清除)按钮。

注释

还可以通过串行指令LOCK(锁定)完全禁用键盘。

### 出厂设置

使用显示器/键盘恢复出厂设置。这一操作不会影响调节。只恢复菜单中的 设置。

- 1. 按下任一箭头按钮,打开MAIN MENU(主菜单)。
- 2. 按下▶箭头按钮,选择System(系统)。
- 3. 选择Factory settings(出厂设置),按下REVERT(回复)按钮确认选择。 按下YES(是)按钮,将所有设置恢复至出厂默认状态。

详见第65页的一般设置一节中有关其他菜单选项的描述。

## MI70数据处理链接程序

通过使用MI70链接程序,可以将记录数据传输到计算机上。在Windows环境 下可以很容易地查看记录数据,还可以进一步将其转换为电子表格程序(如 Microsoft Excel),基本上可以转变为任何数字或者图表格式的Windows程 序文件。利用MI70链接程序还可以直接使用计算机监测变送器读数(实时 窗口功能)。

Vaisala公司有MI70链接程序的软件接口包,详见第116页选项和附件一节中的附件列表。

- 1. 将计算机串行口和MMT330工作端口之间的线缆连接在一起,如下面第 57页的图36所示。
- 2. 检查MMT330是否接通电源,开始使用MI70链接程序。

使用MI70链接1.07或者更新版本,以便能够利用MMT330的所有功能。

## 串行线路通信

使用用户端口或者工作端口将串行接口相连。

对于主机系统永久接口,请使用用户端口。可以更改串行设置,在RUN、 STOP和POLL模式下进行操作。

对于临时RS-232连接,请使用工作端口。工作端口可随时用于固定串行设置。

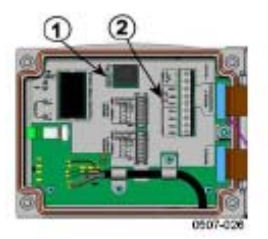

图36 主板工作端口接头和用户端口终端

上图36中数字的含义:

1 = 工作端口接头

2 = 用户端口终端

## 用户端口连接

用户端口RxD、GND和TxD的螺钉端子和计算机串行接口之间要使用合适的 串行电缆,如下面第58页图37所示。

| 表8 | 用户 | 「端□ | I默认 | 串行 | 通信 | 设置 |
|----|----|-----|-----|----|----|----|
|    |    |     |     |    |    |    |

| 参数   | 数值   |
|------|------|
| 波特率  | 4800 |
| 奇偶校验 | 平均   |
| 数据位  | 7    |
| 停止位  | 1    |
| 流量控制 | 无    |

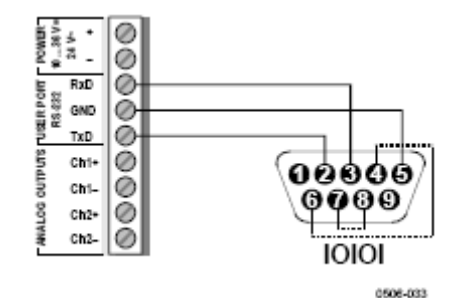

#### 图37 计算机串口和用户端口之间的连接举例

只有在所使用的软件需要硬件握手时,才需要将pins 4、6、7 和8连接在计算机串行端口上。

提示

连接RS-485模块时,不可使用用户端口。

## 工作端口接头

1. 将串行接口电缆(可选附件,订购编码: 19446ZZ)连接在主板工作端 口接头和计算机的串行端口之间,如上面第57页图36所示。

#### 表9 工作端口的固定通信设置

| 参数   | 数值    |
|------|-------|
| 波特率  | 19200 |
| 奇偶校验 | 无     |
| 数据位  | 8     |
| 停止位  | 1     |
| 流量控制 | 无     |

- 2. 打开一个终端程序,设定通信设置(更多详细说明,请看下面章节)。
- 3. 接通MMT330 电源。

接通变送器的电源供应后(在STOP模式下),弹出软件版本和命令提示符。 MMT330/2.04

>

在RUN(运行)模式中,通电后立即会有测量报告输出。

### 终端程序设置

以下是HyperTerminal(超级终端)程序的连接举例(包括在Microsoft Windows中)。

按照以下指南打开HyperTerminal程序:

 开始HyperTerminal。要获取有关开始HyperTerminal的帮助,请点击"Start (开始)",选择"Help(帮助)"打开Windows帮助,查找"HyperTerminal"。

| onnection Descr    | ption                 | <u>21&gt;</u> |
|--------------------|-----------------------|---------------|
| New Corn           | ection                |               |
|                    | 1999<br>1999          |               |
| Enter a name and i | choose an soon for th | # convectors  |
| MNT330             |                       |               |
| lcon:              |                       |               |
|                    | A ME                  | 👧 🔝 🦻         |
|                    |                       |               |
|                    |                       |               |
|                    |                       | E Canal       |
|                    |                       | - Carcar      |

图38 开始超级终端连接

- 2. 在HyperTerminal的"新连接"窗口中,为MMT330串行连接界定一个名 字,例如"MMT330"。点击OK(确认)。
- 3. 在"Connect using (使用连接)"框中,选择串行电缆连接的计算机通 信端口。(如果计算机只有一个COM端口,即被称为"COM1"。点击 OK (确认)。

| MMT33             | 90                  |                     |
|-------------------|---------------------|---------------------|
| inter details for | The phone number th | at you want to diat |
| ountry/region     | Finland (256)       | *                   |
| rea code:         | 5                   |                     |
| hone number:      | <b>F</b>            |                     |
|                   | CONT                | -                   |

图39 连接超级终端

4. 在"Properties(属性)"窗口中进行端口设置,以与MMT330用户端口 /工作端口相匹配。对于MMT330,"Flow control(流量控制)"必须总 是设置为"None(无)"。最后单击OK(确认),开始使用串行连接。

| Bits per second | 13200 | ž |
|-----------------|-------|---|
| D ats bit       | 8     | 2 |
| Parity          | None  | 2 |
| Sitep bits      | 1     | 2 |
| Flow caribo     | lion  | Ŀ |

#### 图40 超级终端串口设置

 在HyperTerminal的主窗口中选择"File(文件)"->"Save(保存)" 保存串行端口设置。要使用保存过的设置,开启HyperTerminal,在"New Connection(新连接)"窗口中点击cancel(取消),然后选择"File(文件)"->"Open(打开)"即可。

## 串行命令列表

括号内的黑体字为默认设置。在计算机上键入命令,按下回车键。 测量命令:

| R                               | 开始连续输出                                   |
|---------------------------------|------------------------------------------|
| S                               | 停止连续输出                                   |
| INTV[0255 S/MIN/H]              | 设定连续输出间隔(运行模式)                           |
| SEND [099]                      | 输出读数一次                                   |
| SMODE[STOP/RUN/POLL]            | 设定串行接口                                   |
| SERI [baud p d s]<br>ADDR [099] | 用户端口设置(默认: 4800 E 7 1)波<br>特率: 300115200 |
| OPEN [099]                      | 设定变送器的地址(为POLL模式)                        |
| CLOSE                           | 开放与POLL模式设备的暂时连接                         |
|                                 | 关闭连接(回到POLL模式)                           |
| 格式命令:                           |                                          |
| FORM                            | 设置SEND和R命令的输出格式                          |
| TIME                            | 设置时间                                     |
| DATE                            | 设置日期                                     |
| FTIME[ON/OFF]                   | 为SEND和R的输出加上时间                           |
| FDATE[ON/OFF]                   | 为SEND和R的输出加上日期                           |
| UNIT                            | 选择公制或者非公制输出单位                            |
| 数据记录命令:                         |                                          |
| DSEL                            | 选择数据记录和显示的参数                             |
| PLAY [017]                      | 输出记录的数据文件                                |
| DIR                             | 显示记录的文件                                  |
| DELETE                          | 删除图形文件                                   |
| UNDELETE                        | 还原被删除的文件                                 |
| 校准和调节命令:                        |                                          |
| CRH                             | 相对湿度校准                                   |
| СТ                              | 温度校准                                     |
| FCRH                            | 更改感受器后相对湿度的校准                            |
| CTEXT                           | 显示校准信息领域的文字                              |
| CDATE                           | 设置校准日期                                   |
| ACAL                            | 模拟输出校准                                   |

| 设定及测试模拟输出:    |                   |
|---------------|-------------------|
| AMODE         | 浏览模拟输出模式          |
| ASEL          | 为模拟输出选择参数         |
| ITEST         | 测试模拟输出            |
| AERR          | 更改模拟误差输出数值        |
|               |                   |
| 设置和测试继电器:     |                   |
| RSEL          | 设置和浏览继电器          |
| RTEST         | 测试继电器             |
| 其他命令:         |                   |
| ?             | 输出设备信息            |
| ??            | 输出POLL状态下的设备信息    |
| ECHO [ON/OFF] | 打开串行接口响应ON/OFF    |
| FIND          | 发送在POLL模式下的所有设备地址 |
| HELP          | 列出最常见的命令          |
| ERRS          | 列出最近的变送器误差        |
| FILT          | 设置结果过滤            |
| VERS          | 显示软件版本信息          |
| LOCK          | 锁定菜单/禁用键盘         |
| UIL           | 将油用参数设置为ppm转换     |

## 通过串行线路获取测量信息

键入R命令,开始输出测参数数据。键入S命令,按下Esc(退出)按钮或者 重新设置变送器,停止输出。见到命令SMODE即可改变默认(上电)操作 模式。

使用以下命令使输出格式化:

- 使用INTV命令可以改变输出间隔;
- 使用FORM命令可以改变输出信息格式;

- 使用FST命令可以添加化学清洗和探头热度的状态;

```
- 使用FDATE和FTIME命令可以添加日期和时间信息。
```

例如:

>r

aw= 0.261 T= 23.8 'C H2O= 15 ppm

>

#### 停止连续输出

S

使用S命令结束RUN模式。使用此命令后可以使用其他所有命令。

#### 输出读数一次

SEND

使用SEND命令在STOP 模式输出一次读数。

输出格式取决于变送器可以输出哪些参数。

例如:

>SEND

aw= 0.261 T= 23.8 'C H2O= 15 ppm

>

如果输出参数时有误差,数值显示为星号'\*'。

可以使用以下命令改变输出模式:FORM、 FST、FDATE、TIME。

## 格式化串行线路信息

### 时间和日期

键入TIME命令可以设置时间。键入DATE命令可以设置日期。

#### TIME

DATE

这些时间和日期的设置都显示在PLAY命令的时间标志上。如果想将时间和 日期包括在R和SEND命令中,可以使用FTIME和FDATE命令。

例如:

>TIME

Current time is 04:12:39 (当前时间为04:12:39)

Enter new time (hh:mm:ss)? 12:24:00 [键入新的时间(hh:mm:ss)? 12:24:00]

>DATE

Current date is 2000-01-01 (当前日期为2000-01-01)

Enter new date (yyyy-mm-dd)? 2005-10-22

[键入新的日期 (yyyy-mm-dd)? 2005-10-22]

>

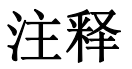

重新设置或者断电时时间和日期被清零至2000-01-01 00:00:00。

## FTIME和FDATE

FTIME和FDATE命令可以将时间和日期输出至串行线路有效/失效。要在R和SEND输出中添加时间,请键入:

#### FTIME [x]

要在R和SEND输出中添加日期,请键入:

#### FDATE [x]

其中

x = ON或者OFF 例如: >send aw= 0.277 T= 23.5 'C H2O= 16 ppm >ftime on Form. time : ON >send 00:16:07 aw= 0.277 T= 23.5 'C H2O= 16 ppm >fdate on Form. date : ON >send 2000-01-01 00:16:15 aw= 0.277 T= 23.5 'C H2O= 16 ppm >

## 常规设置

## 改变参数和单位

可以使用串行命令或者显示屏/键盘改变参数和单位。MMT330可以测量以下参数:

- 水活性 (aw)
- 温度 (T) (度量单位: ℃, 非公制单位: °F)
- 只用于变送器油的ppm (H<sub>2</sub>O)

## 注释

只有那些在订购设备时选择的参数可以被选作显示屏输出参数。

#### 使用显示屏/键盘

使用显示屏/键盘选择显示屏输出参数。

- 1. 按下任一箭头按钮,打开MAIN MENU(主菜单)。
- 2. 按下▶箭头按钮,选择Display(显示)。
- 3. 按下▶箭头按钮,选择Quantities(参数)。
- 4. 使用▲▼箭头按钮选择参数。按下SELECT(选择)确认选择。可以同时选择1~3个显示参数。
- 5. 按下EXIT(退出)返回基本显示屏。

要选择显示单位:

- 1. 按下任一箭头按钮,打开MAIN MENU(主菜单)。
- 2. 按下▶箭头按钮,选择Display(显示)。
- 3. 使用▲▼箭头按钮选择单位。按下右侧的箭头按钮确认选择。
- 使用▲▼箭头按钮选择显示单位。按下CHANGE(更改)确认选择。单 位可以由公制单位变为非公制单位,或者由非公制单位变为公制单位, 循环显示。
- 5. 按下EXIT(退出)返回基本显示屏。

注释

显示屏参数/单位的改变(通过使用显示屏/键盘)对串行输出数据无影响。

## 使用串行线路

使用串行线路命令FORM改变格式或者选择某一参数用于输出命令SEND和 R。

FORM [x]

其中

x = 格式化字符串

格式化字符串包括参数和修饰语。MMT330可以测量以下参数:

- 水活性 (aw)
- 温度 (T) (度量单位: ℃, 非公制单位: ℃)
- 只用于变压器油的ppm (H<sub>2</sub>O)

选择参数时,要使用参数的缩写。修饰语列表如下,第66页表10。

#### 表10 修饰语

| 修饰语  | 解释                              |
|------|---------------------------------|
| x.y  | 长度修饰语 (数字和小数位的数量)               |
| #t   | 制表                              |
| #r   | 回车                              |
| #n   | 换行                              |
|      | 字符串常数                           |
| #xxx | 特殊字符,编码"xxx"(十进制),例如#027代表ESC(退 |
|      | 出)                              |
| U5   | 单位区域和长度 (可选)                    |

例如:

>form "aw=" 6.4 aw #t "t=" 6.2 t #r#n

```
>
```

```
>send
```

aw = 0.2644 t = 25.50

>

>form "Oil ppm= " h2o " " u3 #r#n

>send

Oil ppm= 16.6 ppm

>

命令'FORM /'可以返回默认输出格式。默认输出格式基于设备配置。

>form / >send aw= 0.087 T= 24.0 'C > UNIT

使用UNIT命令选择公制或者非公制输出单位:

## UNIT [x]

其中

x = M或者N

其中

M = 公制单位

N = 非公制单位

# 注释

这一命令可以将串行输出和显示单位改为公制或者非公制单位。要在串行 线路和显示屏上同时输出公制和非公制单位,请再使用显示屏/键盘选择 显示屏单位。

## 用户端口串行设置 使用显示屏/键盘

可以通过串行线路或者使用显示屏/键盘改变用户端口的通信设置。工作端口的通信设置是固定的,不可更改。

- 1. 按下任一箭头按钮,打开MAIN MENU(主菜单)。
- 2. 选择Interfaces(接口),按下▶箭头按钮确认选择。
- 3. 选择Serial interface(串行接口),按下▶箭头按钮确认选择。
- 按下CHANGE(更改)按钮,选择Bit rate/Serial format/Comm. mode(比 特率/串行格式/命令模式)。使用▲▼箭头按钮进行选择,按下SELECT (选择)确认选择。

| 5. | 如果选择了RUN通信模式, | 请选择RUN | (运行) | 间隔, | 并按下SET | (设 |
|----|---------------|--------|------|-----|--------|----|
|    | 置)确认选择。       |        |      |     |        |    |

- 6. 使用箭头按钮来设定测量间隔及单位。然后按下OK(确认)确认设定。
- 7. 如果选择了POLL通信模式,请选择POLL地址,并按下SET(设置)确 认选择。
- 8. 使用箭头按钮来设定变送器地址。然后按下OK(确认)确认设定。
- 9. 使用箭头按钮选择ECHO(响应)。按下ON开启,按下OFF关闭。
- 10. 按下EXIT(退出)返回基本显示屏。

使用显示屏/键盘设定新的用户端口设置会立即起效。.

### 使用串行线路 SERI

使用串行线路命令SERI [bpds] 设定用户端口的通信设置。

SERI [b p d s]

其中

b = 比特率 (110, 150, 300, 600, 1200, 2400, 4800, 9600, 19200,

38400, 57600, 115200)

- p = 奇偶性 (n = 奇, e = 平均, o = 偶)
- d = 数据位 (7或8)
- s = 停止位 (1或2)

例如:

>SERI 600 N 8 1

600 N 8 1

>

需要使用SERI命令重新设置变送器以激活新的通信设置。 该设置可以在同一时间改变一个参数,也可以同时改变所有参数:

>SERIO 只改变奇偶性

4800 O 7 1

>SERI 600 N 8 1 改变所有参数

600 N 8 1

>

即使当前正与工作端口相连,也可以使用SERI命令改变/查看用户端口的设定。

#### SMODE

使用命令SMODE设置用户端口启动操作模式。

SMODE [xxxx]

其中

xxx = STOP、RUN或者POLL

#### 表 11 输出模式的选择

| 模式   | 输出                | 可用命令                    |
|------|-------------------|-------------------------|
| STOP | 只使用SEND命令         | 所有命令 (默认模式)             |
| RUN  | 自动输出              | 只使用命令S                  |
| POLL | 只使用SEND [addr] 命令 | 使用RS-485 buses, 详见第88页的 |
|      |                   | RS-485模块操作              |
|      |                   |                         |

断电后将激活选定的输出模式。

#### INTV

使用命令INTV设置RUN模式的输出间隔。 INTV [xxx yyy] 其中 xxx = 输出间隔 (0 ... 255)。0:最快的输出率。 yyy = 单位(s, min or h)(秒、分钟或者小时) 例如: >INTV 10 min Output intrv (输出间隔):10 min >

#### ECHO

使用ECHO命令设置用户端口响应。此命令可以启用收到的响应,也可以禁 用响应。

ECHO [x]

其中

x = ON (默认) 或者

= OFF

## 注释

即使当前正与工作端口相连,也可以使用SERI、SMODE、INTV和ECHO 命令改变/查看用户端口的设定。

## 数据过滤

平均数据过滤器计算某一时期的平均数。使用延长过滤获得最低测量噪声。 有三个可用过滤等级。

#### 表 12 过滤水平

| 设置       | 过滤等级                   |
|----------|------------------------|
| OFF (默认) | 无过滤                    |
| ON       | 标准 = 短过滤 (移动平均值大约为15秒) |
| EXTENDED | 延长过滤 (默认:平均值大约为1分钟)    |

使用显示屏/键盘设定过滤水平。

- 1. 按下任一箭头按钮,打开MAIN MENU(主菜单)。
- 2. 按下▶箭头按钮,选择Measuring(测量)。
- 3. 选择Filtering(过滤),按下CHANGE(更改)确认选择。
- 选择Off/Standard/Extended(关闭/标准/延长),按下SELECT(选择) 确认选择。
- 5. 按下EXIT(退出)返回基本显示屏。

使用串行线路命令FILT [xxx] 设置过滤水平。

FILT [xxx]

其中

xxx = OFF、ON或者EXT (默认= ON)

## 设备信息

使用显示屏/键盘或串行线路显示设备信息。

在基本显示屏中按下INFO(信息)按钮可以看到以下信息:

- 目前或过去的未知误差(如果有)
- 设备信息
- 用户反馈的调节信息
- 测量设置
- 串行接口信息
- 模拟输出信息
- 继电器输出信息(适用时)

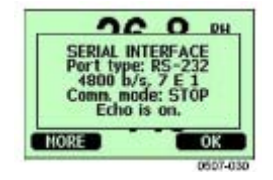

图41 显示屏上的设备信息

按下MORE(更多)按钮可以查看更多信息,可以多按几次,直至找到想要的信息为止。使用箭头按钮也可以浏览信息显示。按下OK(确认)返回基本显示屏。
?

使用串行线路命令?检查当前的变送器配置。命令??与此相似,但也可以用于POLL模式下的变送器。

例如:

| ~ | 9 |
|---|---|
| ~ | 4 |

| MMT330 /2.04           |                            |
|------------------------|----------------------------|
| Serial number(串行号码)    | : A3420002                 |
| Batch number (批号)      | : A3210034                 |
| Adjust. date (调节日期)    | :2005-08-07                |
| Adjust. info (调节信息)    | Pre-adjustment Vaisala/HEL |
| Date (日期)              | : 2000-01-01               |
| Time (时间)              | : 02:32:27                 |
| Serial mode(串行模式)      | : STOP                     |
| Baud PDS (波特率)         | : 4800 E 7 1               |
| Output interval (输出间隔) | 0 s                        |
| Address (抽址)           | : 0                        |
| Febo (响应)              | : ON                       |
|                        | :                          |
| Pressure (広力)          | 1013.25 hPa                |
| Filter(过滤器)            | : OFF                      |
| Ch1 output             | : 4–20mA                   |
| Ch2 output             | : 4–20mA                   |
| Ch3 output             | : 4–20mA                   |
| Ch1 aw low             | : 0.00                     |
| Ch1 aw high            | : 1.00                     |
| Ch2 T low              | : -40.00 'C                |
| Ch2 T high             | : 60.00 'C                 |
| Ch3 H2O low            | : 0.00 ppm                 |
| Ch3 H2O high           | : 500.00 ppm               |
| Module 1               | not installed              |
| Module 2               | : AOUT-1                   |
| >                      |                            |

### HELP

使用命令HELP 调出命令列表。

| 例如:     |       |       |       |        |
|---------|-------|-------|-------|--------|
| >help   |       |       |       |        |
| ?       | ACAL  | ADDR  | AERR  | ASCL   |
| ASEL    | CDATE | CLOSE | CODE  | CRH    |
| СТ      | CTA   | CTEXT | DATE  | DELETE |
| DIR     | DSEL  | DSEND | ECHO  | ERRS   |
| FCRH    | FDATE | FILT  | FORM  | FST    |
| FTIME   | HELP  | INTV  | ITEST | MODS   |
| OPEN    | PLAY  | PRES  | R     | RESET  |
| SEND    | SERI  | SMODE | TEST  | TIME   |
| UNDELET | UNIT  | VERS  | XPRES |        |
| < <     |       |       |       |        |

>

#### ERRS

使用命令ERRS显示变送器误差信息,详见第100页的表15。 例如: >ERRS No errors(无误差) >

### VERS

使用命令VERS 显示软件版本信息。 例如: >vers MMT330/2.04 >

# 使用串行线路重新设置变送器

#### RESET

重新设置设备。使用命令SMODE,用户端口转换为启动选定的输出模式。

# 使用串行线路锁定菜单/键盘 LOCK

使用LOCK命令开启4位PIN编码的菜单锁,如4444。 LOCK [x yyyy] 其中 x = 1 (菜单锁定) yyyy = 4位PIN编码

例如: >lock 1 4444 Keyboard lock : 1 [4444] > 使用LOCK命令在无PIN编码的情况下开启菜单锁。 LOCK [x] 其中 x = 1 (菜单锁定) 例如: >lock 1 Keyboard lock : 1 > 使用LOCK命令完全锁定键盘。 LOCK [x] 其中 x=2(禁用键盘) 例如: >lock 2 Keyboard lock : 2 >使用串行命令LOCK 0解开锁定。如果设置了PIN码,也可以使用键盘解 注释 开菜单锁定。

# 数据记录

数据记录功能始终开启,自动收集数据存入设备存储内。断电时,记录过的数据不会从存储内消失。可以在显示屏的图表界面以图表的形式观察收集的数据,或者使用串行线路或MI70链接程序列出。

## 选择数据记录参数

如果设备配备有显示屏,那么所记录的参数就是那些显示屏所选参数。可以同时记录多达3个参数。详见第65页更改参数和单位一节中关于怎样使用键盘选择显示屏参数的指南。

#### DSEL

如果变送器未配备显示屏/键盘,可以使用串行线路命令DSEL选择要记录的参数。MMT330可以测量如下参数:

- 水活性 (aw)
- 温度 (T) (度量单位: ℃, 非公制单位: °F)
- 只用于变送器油的ppm (H<sub>2</sub>O)

#### DSEL [xxx]

其中

xxx = 数据记录参数。

例如:

>dsel aw t

aw T

>

键入无参数的命令,按下ENTER(确认)可以显示当前的记录参数。

# 查看记录数据

如果设备配备有显示屏,那么每次的图形显示屏就会显示所选参数的数据。 详见第52页的图形记录一节中有关图形显示的详细资料。 也可以使用以下命令将日志数据以数字形式转存至串行线路。

#### DIR

使用串行线路,键入DIR命令检查可用文件。

该设备为每个所选参数记录6个文件(6个观察期)。因此,文件的总参数基 于所选参数的参数,最少为6个,最多为18个。详见第53页的表6。

例如,选择3个参数(aw、T和H<sub>2</sub>O)。最后两栏描述的是对用户不是很必要的软件信息。

例如:

| >dir   |    |      |                          | ~ 7 |
|--------|----|------|--------------------------|-----|
| 0 aw   | 最近 | 20分钟 | 00-01-01 02:12:49 135 02 | UA  |
| 1 aw   | 最近 | 3小时  | 99-12-31 23:12:49 135 02 | 5A  |
| 2 aw   | 最近 | 1 天  | 99-12-30 23:35:19 135 04 | 0C  |
| 3 aw   | 最近 | 10天  | 99-12-20 20:35:19 135 08 | 02  |
| 4 aw   | 最近 | 2个月  | 99-10-25 14:35:19 135 08 | 0C  |
| 5 aw   | 最近 | 1年   | 98-11-22 02:35:19 135 10 | 03  |
| 6 T    | 最近 | 20分钟 | 00-01-01 02:12:49 135 02 | OA  |
| 7 T    | 最近 | 3小时  | 99-12-31 23:12:49 135 02 | 5A  |
| 8 T    | 最近 | 1天   | 99-12-30 23:35:19 135 04 | 0C  |
| 9 T    | 最近 | 10天  | 99-12-20 20:35:19 135 08 | 02  |
| 10 T   | 最近 | 2个月  | 99-10-25 14:35:19 135 08 | 0C  |
| 11 T   | 最近 | 1年   | 98-11-22 02:35:19 135 10 | 03  |
| 12 H2O | 最近 | 20分钟 | 00-01-01 02:12:49 135 02 | 0A  |
| 13 H2O | 最近 | 3小时  | 99-12-31 23:12:49 135 02 | 5A  |
| 14 H2O | 最近 | 1天   | 99-12-30 23:35:19 135 04 | 0C  |
| 15 H2O | 最近 | 10天  | 99-12-20 20:35:19 135 08 | 02  |
| 16 H2O | 最近 | 2个月  | 99-10-25 14:35:19 135 08 | 0C  |
| 17 H2O | 最近 | 1年   | 98-11-22 02:35:19 135 10 | 03  |
| >      |    | -    |                          |     |

#### PLAY

使用PLAY命令输出所选文件至串行线路。输出数据是<TAB>限制的。这与 大部分电子表格程序相容。给予命令之前,如果需要,要先使用TIME和 DATE命令设定正确的日期和时间。

PLAY [x]

其中

x = 0 ... 17

| 例如:                                    |             |             |            |     |     |
|----------------------------------------|-------------|-------------|------------|-----|-----|
| >play 2                                |             |             |            |     |     |
| aw latest 1                            | day 05-10-  | -22 21:17:5 | 58 135 040 | 0C  |     |
| Date                                   | Time        | trend       | min        | max |     |
| 日期                                     | 时间          | 趋势          | 最小         | 值   | 最大值 |
| yy-mm-dd                               | hh:mm:ss    |             |            |     |     |
| 05-10-22 2                             | 1:17:58 0.2 | 2701 0.270  | 0 0.2705   |     |     |
| 05-10-22 21:29:58 0.2711 0.2702 0.2718 |             |             |            |     |     |
| 05-10-22 2                             | 1:41:58 0.2 | 2708 0.270  | 8 0.2710   |     |     |
| 05-10-22 2                             | 1:53:58 0.2 | 2710 0.270  | 2 0.2720   |     |     |
| >                                      |             |             |            |     |     |
| 可以使用<                                  | ESC>(追      | と出) 键中      | 断输出列       | 表。  |     |
| 可以使用P                                  | LAY -1命     | 令输出所        | 有文件。       |     |     |

注释

输出大量的记录数据可能需要很长时间。如果使用用户端口,可以选择最高的串行波特率,以减少输出所需时间。

## 删除记录文件

使用键盘/显示屏删除记录文件。注意当存储满了时,变送器是自动覆盖旧数据的,所以没有必要手工删除记录文件。

- 1. 按下任一箭头按钮,打开MAIN MENU(主菜单)。
- 2. 按下▶箭头按钮,选择System(系统)。
- 3. 按下CLEAR (清除) 按钮,选择Clear graph memories (清除图形记录)。 按下YES (是) 按钮确认选择。

小心

此功能会删除存储中的所有记录数据,包括所有图形。

#### **DELETE/UNDELETE**

使用串行线路删除或者还原数据文件。使用DELETE命令删除所有数据文件。使用UNDELETE命令恢复所删除的文件。

UNDELETE命令只能恢复那些仍未被记录覆盖的被删除的数据部分。

VAISALA

# 模拟输出设置

模拟输出是在工厂内根据订购单进行设置的。如果想改变设置,请遵循一些指示。详见第43页"第三模拟输出"。

# 改变输出模式和范围

两个输出通道都有自己的带有8个开关的DIP开关模块,详见第13页图2中的 位置(模拟输出设置的DIP开关)。

- 1. 选择电流/电压输出,将开关1或者2调至ON。
- 2. 选择范围,将开关3~7之一调至ON。

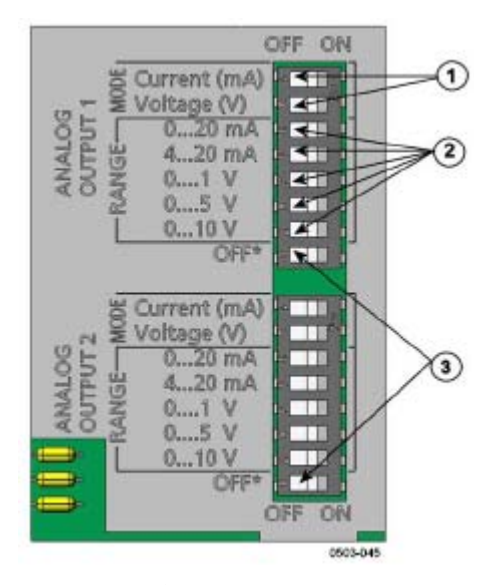

图42 输出模块的电流/电压开关

图42编号如下:

- 1= 电流/电压输出选择开关(1~2)。
- 2= 模拟输出1和2的电流/电压范围选择开关(3~7)。
- 3= 仅供工作端口使用的开关。始终处于OFF位置。

| 注释   | 同一时间开关1或2中只能有一个处于ON状态。 |
|------|------------------------|
| 1上小十 | 同一时间开关3~7中只能有一个处于ON状态。 |

例如:通道1所选输出电压为0...5 V,通道2所选输出电流为4...20 mA。

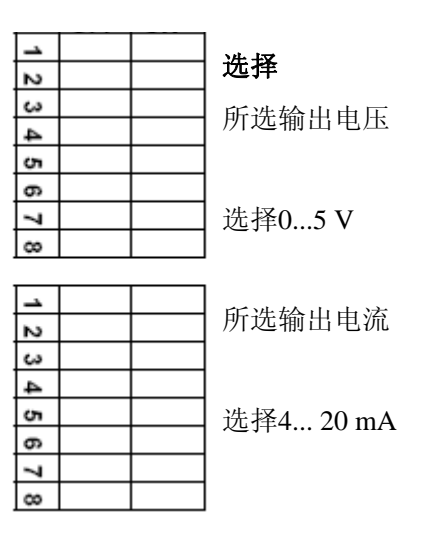

注释

如果定制了误差的输出设置 (AERR),改变输出模式/范围之后,请检查是 否仍有设置误差数值,详见第82页模拟输出误差指示设置一节。

# 模拟输出参数

使用显示屏/键盘改变和衡量模拟输出参数。

- 1. 按下任一箭头按钮,打开MAIN MENU(主菜单)。
- 2. 选择Interfaces(接口),按下▶箭头按钮确认选择。
- 3. 选择Analog outputs(模拟输出),按下▶箭头按钮确认选择。

- 4. 按下▶箭头按钮,选择Output 1/2/3(输出1/2/3)。.
- 使用▲▼箭头按钮选择Quantity(参数)。按下CHANGE(更改)按钮 确认选择。
- 6. 使用箭头按钮选择参数,按下SELECT(选择)确认选择。
- 使用▲▼箭头按钮选择Scale(衡量),降低限制,并按下SET(设置) 确认选择。然后按下OK(确认)确认设定。
- 也可以使用▲▼箭头按钮选择较高限制。使用箭头按钮设置较高限制数 值,并按下SET(设置)确认选择。然后按下OK(确认)确认设定。
- 9. 按下EXIT(退出)返回基本显示屏。

#### AMODE/ASEL

使用串行线路选择和衡量模拟输出参数。将变送器与计算机连接。打开计算机和变送器之间的终端连接。

1. 使用AMODE命令检查模拟输出模式。

例如:

>amode

Ch1 output : 0...1V

Ch2 output : 0...1V

>

 使用命令ASEL选择和衡量模拟输出参数。注意可选参数只能是在订购 设备的时候选择的参数。

ASEL [xxx yyy zzz]

其中

- xxx = 通道1 的参数
- yyy = 通道2的参数
- zzz = 模拟输出通道3的参数

键入所有输出的所有参数。MMT330可以测量以下参数:

- 水活性 (aw)
- 温度 (T)(度量单位: ℃, 非公制单位: °F)
- 只用于变压器油的ppm (H<sub>2</sub>O)

如下例所示,使用两种模拟输出的设备时,请使用命令ASEL [xxx yyy]。

例如:

>asel aw t

| Ch1 aw | low  | : | 0.00      |
|--------|------|---|-----------|
| Ch1 aw | high | : | 1.00      |
| Ch2 T  | low  | : | -40.00 'C |
| Ch2 T  | high | : | 60.00 'C  |
| >      |      |   |           |

## 模拟输出测试

使用显示屏/键盘输出已知数值,测试模拟器的运行。然后使用电流/电压表测量输出。

- 1. 按下任一箭头按钮,打开MAIN MENU(主菜单);
- 2. 按下▶箭头按钮,选择System(系统);
- 3. 按下▶箭头按钮,选择Diagnostics(诊断);
- 4. 按下▶箭头按钮,选择Analog output tests(模拟输出测试);
- 5. 选择试验选项: 全刻度的0%/50%/100%。按下TEST(测试)确认选择。 同时测试所有输出。实际输出数值基于所选范围;
- 6. 按下OK(确认)停止测试。按下EXIT(退出)返回基本显示屏。

#### ITEST

使用串行线路测试模拟输出的运行。使用命令ITEST使模拟输出为键入数 值。设置数值一直有效,直至键入无参数的ITEST命令或者重新设置变送器。

ITEST [aa.aaa bb.bbb]

其中

aa.aaa = 通道1设置的电流或电压值(mA或者V)

bb.bbb = 通道2设置的电流或电压值(mA或者V)

例如:

>itest 20 5

| Ch1 (aw | ) | : * | 20.000 mA | H'CCDA |
|---------|---|-----|-----------|--------|
| Ch2 (T  | ) | : * | 5.000 mA  | H'34B9 |

# 模拟输出故障指示设置

误差状态下模拟输出的出厂默认状态为0V/0mA。请小心选择新的误差数值。 变送器的误差状态不应该造成监控过程中出现意想不到的问题。

使用显示屏/键盘设置模拟输出故障指示。

- 1. 按下任一箭头按钮,打开MAIN MENU(主菜单);
- 2. 选择Interfaces(接口),按下▶箭头按钮确认选择;
- 3. 按下▶箭头按钮选择Analog Outputs(模拟输出);
- 4. 按下▶箭头按钮选择Output 1/2/3;
- 选择默认指示。按下SET(设置)确认选择。使用箭头按钮键入默认指 示数值。然后按下OK(确认)确认设定。如果存在变速器误差,这一 数值即被输出;
- 6. 按下EXIT(退出)返回基本显示屏。

#### AERR

使用串行线路命令AERR纠正误差输出。

#### AERR

例如:

>aerr

Ch1 error out : 0.000V ? 5.0

Ch2 error out : 0.000V ? 5.0

>

注释

误差输出数值必须在输出模式的有效范围内。

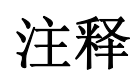

只有在发生轻微电气故障(如湿度传感器损坏)的情况下才会显示误差输出数值。发生严重的设备故障时,不一定显示误差输出数值。

# 继电器操作

# 继电器输出的参数

继电器监视继电器输出的所选参数。可以选择任何可选参数。

# 继电器设置点

当实测值在"上限"和"下限"数值之间时,继电器不动作。如果选择较低数值作为"上限"数值而选择较高数值作为"下限"数值,实测值不在设置 点之间时,继电器不动作。

您也可以只设定一个设置点。

## 磁滞

测量值靠近设定点时,磁滞功能可以防止继电器跳动。

当实测值超过设置点数值时,继电器动作。当实测值返回再次经过设置点时,继电器仍处于激活状态,直至数值达到被磁滞数值增加/减小的设置点。

磁滞应该小于设置点之间的差。

例如:如果"上限动作"数值aw为0.6,而磁滞数值为0.05,当aw达到0.60时,继电器动作。随着湿度的降低,继电器在0.55时释放。

注释

如果已经设定好两个设定点,而"上限"设置点低于"下限"设置点,磁 滞则反向运行,即当实测值经过设置点数值时,继电器释放。

### 继电器指示变送器误差状态

可以根据设备的运行状态设置继电器。通过选择输出参数的 FAULT/ONLINE STATUS(故障/在线状态),在以下运行状态的基础上可 以改变继电器的状态:

#### FAULT STATUS(故障状态)

正常运行:继电器动作 (C和NO输出闭合)

无测量状态 (误差状态或者断电):继电器释放 (C和NC输出闭合)

#### ONLINE STATUS(在线状态)

实时测量 (可得数据):继电器动作 (C和NO输出闭合) 无实时数据 (例如:误差状态或者调节模式):继电器释放(C和NC输出闭合)

#### 启用/禁用继电器

可以关闭继电器输出,例如为了系统的工作目的。

## 设定继电器输出

注释

如果只安装了一个继电器模块,此继电器被称为"继电器1"和"继电器2"。 如果安装有两个继电器模块,与插槽MODULE1(模块1)相连的模块继 电器被称为"继电器1"和"继电器2",与插槽MODULE2(模块2)相 连的模块继电器被称为"继电器3"和"继电器4"。

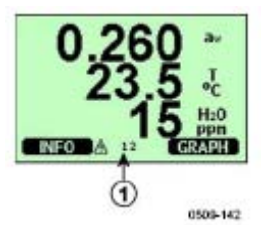

图43 显示屏上的继电器指示器

上图43中的数字是指:

1 = 启用继电器列表。激活状态显示为黑色。不显示未激活的继电器。

使用显示屏/键盘设定继电器输出。

- 1. 按下任一箭头按钮,打开MAIN MENU(主菜单)。
- 2. 选择Interfaces (接口),按下▶箭头按钮确认选择。
- 3. 选择Relay outputs(继电器输出),按下▶箭头按钮确认选择。
- 4. 选择Relay 1/2/3/4(继电器1/2/3/4),按下▶箭头按钮确认选择。
- 5. 选择Quantity(参数),按下CHANGE(更改)按钮进行确认。使用箭 头按钮选择Quantity(参数)。按下Select(选择)确认选择。
- 6. 选择Act. above/Act. Below。按下SET(设置)确认选择。[如果有要求, 想使用箭头按钮设置设置点,可以选择MODIFY(修改)。想去掉设置 点,可以选择REMOVE(移除)。]
- 7. 使用箭头按钮选择Hysteresis(磁滞)。按下SET(设置)设置磁滞。然 后按下OK(确认)。
- 8. 使用箭头按钮选择Relay enable(启用继电器)。按下ON/OFF 启用/禁 用继电器。

#### RSEL

使用串行线路选择参数、设置点和磁滞,或者启用/禁用继电器输出。键入 RSEL命令。

#### RSEL [q1 q2 q3 q4]

其中

- q1 = 继电器1的参数或者Fault/Online(故障/在线)
- q2 = 继电器2的参数或者Fault/Online(故障/在线)
- q3 = 继电器3的参数或者Fault/Online(故障/在线)
- q4 = 继电器4的参数或者Fault/Online(故障/在线)
- 出厂设置:所有继电器均禁用。

MMT330测量以下参数:

- 水活性 (aw)
- 温度 (T) (度量单位: ℃, 非公制单位: °F)
- 只用于变送器油的ppm (H<sub>2</sub>O)

#### 表13 MMT330测量的参数

| 参数     | 缩写 | 公制单位 | 非公制单位 |
|--------|----|------|-------|
| 水活性    | aw |      |       |
| 温度 (T) | Т  | °C   | °F    |

#### 表14 可选参数

| 参数          | 缩写  | 公制单位 | 非公制单位 |
|-------------|-----|------|-------|
| 只用于变送器油的ppm | H2O | ppm  | ppm   |

**窗口限位开关的实例:**选择继电器1跟踪aw测量,继电器2跟踪温度测量。 两个继电器均设置两个继电器设置点。

rsel aw t

Rel1 aw above: 0.00 ? 0.3

Rel1 aw below: 0.00 ? 0.4

Rel1 aw hyst : 0.00 ? 0.02

Rel1 aw enabl: OFF ? on

Rel2 T above: 0.00 'C ? 30

Rel2 T below: 0.00 'C ? 40

Rel2 T hyst : 0.00 'C ? 3

Rel2 T enabl: OFF ? on

 $\rangle$ 

- 正常限位开关的实例:选择继电器1跟踪H<sub>2</sub>O,继电器2跟踪温度,继电器3跟踪在线状态,继电器4跟踪故障状态。
- rsel h2o t online fault

Rel1 H2O

Rel1 H2O below: 0.00 ppm ? 200

above: 0.00 ppm ?

- Rel1 H2O hyst: 0.00 ppm ? 10
- Rel1 H2O enabl: ON ?
- Rel2 T above: 0.00 'C ? 30
- Rel2 T below: 0.00 'C ? 60
- Rel2 T hyst: 0.00 'C ? 2
- Rel2 T enabl: ON ?
- Rel3 ONLI above: -
- Rel3 ONLI below: -
- Rel3 ONLI hyst : -

Rel3 ONLI enabl: ON ?

- Rel4 FAUL above: -
- Rel4 FAUL below: -
- Rel4 FAUL hyst : -

使用继电器1作为故障报警实例:选择继电器1跟踪故障状态,继电器2跟踪 温度测量。

>rsel fault t

Rel1 FAUL above: -

Rel1 FAUL below: -

Rel1 FAUL hyst : -

Rel1 FAUL enabl: ON ?

Rel2 T above: 0.00 'C ? 30

Rel2 T below: 0.00 'C ? -

Rel2 T hyst : 0.00 'C ? 2

Rel2 T enabl: OFF ? ON

>

# 继电器运行测试

测试时,即使继电器处于禁用状态,也会被激活。 使用模块按钮启动继电器。按下REL1或者REL2按钮启动相应的继电器。 继电器动作:指示灯亮。 继电器未动作:指示灯不亮。

#### RTEST

使用串行线路命令RTEST测试继电器的运行。 RTEST [x1 x2 x3 x4] 其中 x = ON/OFF

例如:激活并释放所有四个继电器。 >rtest on on on on ON ON ON ON > >rtest off off off off

OFF OFF OFF OFF

>

键入无参数的RTEST命令可以停止测试。

RS-485接口可以进行RS-485网络和MMT330变送器之间的通信。RS-485接口 是孤立的,最多可以提供115 200 bits/s的通信率。(对于最大总线长度1公 里,使用码率为19200b/s或以下)。

为网络选择RS-232-RS-485转换器时,不要使用自我供电的转换器,因为它 们并不一定支持所需的电力消耗。

使用2-线连接时,应该始终禁用响应功能(关闭)。使用4-线连接时,可以禁用/启用响应设置。

注释

与RS-485相连时,不能使用MMT330主板的用户端口。工作端口运行正常。

## 网络命令

使用以下命令设置RS-422/485接口。其他串行线路命令在第61页的串行命令 列表一节中。

可以通过使用工作端口或者RS-422/485端口键入RS-485配置命令SERI、 ECHO、SMODE、INTV和ADDR 。也可以使用显示屏/键盘,详见第67页 用户端口串行设置一节。

#### SERI

使用SERI命令输入RS-485总线设定。

SERI [b p d s]

其中

- b = 比特率 (300, 600, 1200, 2400, 4800, 9600, 19200, 38400, 57600, 115200)
- p = 奇偶性 (n = none, e = even, o = odd)
- d = 数据位 (7或者8)
- s = 停止位 (1或者2)

#### ECHO

使用ECHO命令启用/禁用通过串行线路接收响应。

ECHO [x]

其中

x = ON/OFF (默认=OFF)

使用2-线连接时,必须禁用响应。

#### SMODE

使用SMODE命令设置默认的串行接口模式。

SMODE [xxxx]

其中

xxxx = STOP、RUN或者POLL

在STOP模式:只有命令SEND可以输出测量,可以使用所有命令。

在RUN模式: 自动输出,只有命令S可以用于停止输出。

在POLL模式:只有命令SEND可以输出测量[addr]。

几个变送器与同一线路相连时,每个变送器必须在初始配置中键入自己的地址,而且必须使用POLL模式。

#### INTV

使用INTV命令设置RUN模式输出间隔。

INTV [n xxx]

其中

- n = 0 255
- xxx = 秒、分钟或者小时

设置RUN模式输出间隔。只有在RUN模式被激活时才使用时间间隔。举例 来说,输出间隔设定为10分钟。

>INTV 10 min

Output intrv. : 10 min

>

#### 如果将RUN输出间隔设置为零,则输出速率最快。

#### ADDR

只有POLL模式需要地址 (详见第69页的串行线路命令SMODE)。 使用 ADDR命令输入RS-485变送器地址。

OPEN [aa]

其中

aa = 地址 (0 ... 99) (默认=0)

例如:变送器配置为地址99。

>ADDR

Address : 2 ? 99

>

#### SEND

使用SEND命令在POLL模式输出读数一次:

SEND [aa]

其中

aa = 变送器地址

#### **OPEN**

当RS-485总线上的所有变送器均处于POLL模式时,可以使用OPEN命令设置变送器临时处于STOP模式,使得其他命令可以被键入。

OPEN [aa]

其中

aa = 变送器地址 (0...99)

#### CLOSE

CLOSE命令可以将变送器转换回POLL模式。

例如:

- >OPEN 2 (线路对变送器2开放,其他变送器仍处于POLL模式)
- >CRH (例如,执行校准)

•••

>CLOSE (线路关闭)

本页故意保留空白。

# 第5章: PPM转换

# MMT330的变压器油ppm转换

变压器油水分通常用ppm单位来计量。ppm输出显示了变压器油中水的平均 质量浓度。Vaisala公司变送器的转换非常适用于矿物变压器油。

只要在订购变送器时加以说明,MMT330变送器可选配ppm输出组件。 Vaisala公司的变送器的转换非常适用于矿物变压器油。

# 带平均系数的转换模块

MMT330转换模块以变压器油的平均水溶度为基础。ppm输出的计算公式如下:

ppm =awx 10 <sup>((A/T+273.16)+B)</sup>

其中:

aw = 水活性

A,B = 系数(平均/油用系数)

T=温度(℃)

MMT330测量通常比读数精确10%。如果需要额外精确度,可参照下面的"油用系数转换模块"。

# 油用系数转换模块

要想获得额外精度,可用矿物油和硅基油专用转换模块。但必须把油样送去 Vaisala公司建模。变压器油的专用系数将由Vaisala公司来决定(系数A和B, 见公式1)。 其他详细资料请与Vaisala公司联系。

Vaisala公司或用户可根据本章说明,把变压器油系数编程程序输入MMT330。

注释

硅基油通常需要油用系数转换模块。

# 使用串行线路设定油系数

如果Vaisala公司已经对ppm转换和油用系数进行了编程,则用户无须再设定转换系数。

如果用户已根据所用油型确定了油用系数,或Vaisala公司提供了油用系数A 和B,则系数可通过串行母线、RS485/422串行模块或键盘/显示屏设定到 MMT330软件中。

#### 油

用串行命令OIL设定油专用参数,以便于ppm转换。

例如:

>油

油[0]:-1662.6999?

油[1]: 7.3694 ?

>

其中:

油[0] 对应参数A

油[1] 对应参数B

#### 使用显示屏/键盘

- 1. 按任意箭头按钮打开MAIN MENU(主菜单)。
- 2. 按箭头按钮▶选择Measuring(测量)。
- 3. 按箭头按钮▶选择Oil coefficients (油系数)。
- 4. 按SET(设定)。用▲▼按钮设定A的上限值,按OK确认。
- 5. 用▼按钮选择B。 按SET (设定)。用▲▼按钮设定B的下限值。 按OK 确认。
- 6. 按"退出"返回到基本显示屏。

#### 油用系数的确定

Ppm计算公式如下:

 $ppm = aw*10^{(B+A/T)}$ 

系数A和B用以下公式确定:

#### LOG(PPMsat) = B + A/T

所需设备:

- 确定含水量仪器(例如:库仑滴定和磁力搅拌器)
- 油检测站:
  - 一个温度试验室
  - 例如,一个锥形烧瓶(1L),用聚四氟乙烯栓密封,要为湿度探头 留一个进口
  - Vaisala公司生产的MMT 330
  - 磁力搅拌器

程序:

- 1. 用滴定法确定油样中的含水量。使用接近实际情况的油湿度。
- 2. 用MMT330测量两种温度相差至少20℃的油样中的水分活性。测量稳定 性见图解。

**注释** 油样必须经过严格密封,例如,不能与周围空气接触,否则含水量将发生 变化。

| 注释 | 如果油样很干燥,<br>得到最好的性能,<br>建议aw值大约为0            | 温度又彼此接近,可能会<br>建议使用实际应用中的油<br>.5。               | 造成计算模块不准确。 为了<br>由况。例如,环境温度20°C, |
|----|----------------------------------------------|-------------------------------------------------|----------------------------------|
|    | 3. 通过测量值确定<br>例子计算。                          | Ēaw、T和PPM (w/w)之间的                              | 的关系。系数A和B可通过以下                   |
|    | $A = \frac{LOG(PPM_{sat}[T2])}{1/(T2)}$      | <u>- LOG(PPM<sub>sat</sub>[T1])</u><br>- 1/(T1) |                                  |
|    | $B = LOG(PPM_{sat}[T1])$                     | )- A/T1                                         |                                  |
|    | 例如:                                          |                                                 |                                  |
|    | 测量的含水量是21                                    | 3ppm                                            |                                  |
|    | T (°C)                                       | aw                                              | ppm饱和                            |
|    | 24.1                                         | 0.478                                           | 213/0.478 = 445.6067             |
|    | 57.6                                         | 0.188                                           | 213/0.188 = 1132.979             |
|    | A = (LOG(1132.98)-L<br>1/(24.1+273.16)) = -' | .OG(445.607))/(1/(57.6+273.1<br>1189.4581       | 6)-                              |
|    | B= LOG(445.607)-(-                           | 1189.4581)/(24.1 + 273.16) =                    | 6.6503583                        |
|    | 假设:                                          |                                                 |                                  |
|    | 水活性等温线-水                                     | 含量关系是一条直线,则可                                    | 可溶度曲线与给定公式一致。                    |

#### 第6章\_\_\_\_\_

# 第6章 维护

本章介绍了产品维护的有关内容。

# 定期维护

# 清洁

变送器外壳要用柔软的无绒布擦拭干净,布上沾有适度的去污剂。

储存MMT330探头以及进行校准之前应把传感器擦拭干净。清洁探头可用仪 表气源和庚烷(C<sub>7</sub>H<sub>16</sub>)液体。用仪表气源吹干探头,防止传感器上的油被氧 化。油氧化会造成反应时间延长或者发生偏离。

- 1. 用仪表气源吹扫探头(带过滤器),清除残余油。
- 2. 将探头浸入庚烷液体中,冲洗上面的油(最多1分钟)。
- 用仪表气源吹干探头。若想校准探头,先卸掉过滤器,然后用仪表气源 吹干传感器。检查传感器,观察是否干净。

## 更换探头过滤器

- 1. 拧掉探头中的过滤器。
- 将新的过滤器拧在探头上,若使用不锈钢过滤器(用于油和燃料),则 要注意将过滤器正确拧紧(建议用力130Ncm)。

新过滤器可向Vaisala公司订购,见第116页"可选部件和附件"。

# 更换传感器

用户可更换HUMICAP180L传感器。

- 1. 拧开探头中的过滤器,见98页"更换探头过滤器"说明。
- 拆除受损的传感器,重新插入一个新传感器。插入时使用塑料管套。不 要接触传感器板。
- 更换传感器后,必须根据说明书进行湿度校准,见第106页"更换传感器后的相对湿度调整"。
- 4. 将新的过滤器拧在探头上。如果使用不锈钢过滤器,则要注意将过滤器 正确拧紧(建议用力130Ncm)。

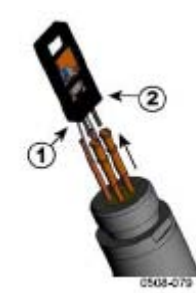

图44 更换传感器

图44各部分编号如下:

1 = 拔出传感器

2 = 塑料管套

# 错误状态

在错误状态下无法测量参数,输出显示如下:

- 模拟通道输出0 mA 或0 V,可用串行线路命令AERR或者显示屏/键盘更 改故障显示值,见第82页"模拟输出故障指示设置"。
- 串行口输出星号(\*\*\*)。
- 顶盖LED闪烁。
- 选项显示屏:错误指示灯闪亮。

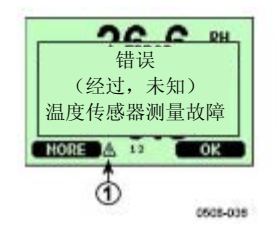

图45 错误指示器和错误信息

图45各部分编号如下:

1 = 错误指示灯

- 错误状态显示完毕,并检查错误信息后,指示灯就会消失。按INFO按钮 显示错误信息。

也可用ERRS指令,通过串行接口检查错误信息。如果是经常性错误,请与 Vaisala公司联系,见第121页"Vaisala公司服务"。

| 错误信息                        | 操作                                     |
|-----------------------------|----------------------------------------|
| 湿度传感器测量故障                   | 检查湿度探头和探头电缆的完整性。清理探头上的淤泥、水、冰或其他污垢。     |
| 湿度传感器短路                     | 检查湿度探头和探头电缆的完整性。清理探头上的淤泥、水、冰或其他污垢。     |
| 湿度传感器断路                     | 检查湿度探头和探头电缆的完整性。                       |
| 温度传感器断路                     | 检查湿度探头和探头电缆的完整性。                       |
| 温度传感器短路                     | 检查湿度探头和探头电缆的完整性。清理探头上的淤泥、水、冰或其他污垢。     |
| 温度测量故障                      | 检查湿度探头和探头电缆的完整性。清理探头上的淤泥、水、冰或其他污垢。     |
| 温度传感器电流泄漏                   | 检查湿度探头和探头电缆的完整性。清理探头上的淤泥、水、冰或其他污垢。     |
| 内部ADC读入错误                   | 内部变送器故障。拆除变送器,将故障部分返回Vaisala公司<br>维修部。 |
| 内部EEPROM读入错误                | 内部变送器故障,拆除变送器,将故障部分返回Vaisala公司<br>维修部。 |
| 内部EEPROM写入错误                | 内部变送器故障,拆除变送器,将故障部分返回Vaisala公司<br>维修部。 |
| 新加入模块1(或2)连接故障              | 关掉电源,检查模块连接,接通电源。                      |
| 设备内部温度越限                    | 确保工作温度在有效范围内。                          |
| 工作电压越限                      | 确保工作电压在有效范围内。                          |
| 内部模拟电压越限                    | 内部变送器故障,拆除变送器,将故障部分返回Vaisala公司<br>维修部。 |
| 内部系统电压越限                    | 内部变送器故障,拆除变送器,将故障部分返回Vaisala公司<br>维修部。 |
| 内部ADC基准电压越限                 | 内部变送器故障,拆除变送器,将故障部分返回Vaisala公司<br>维修部。 |
| 内部模拟输出基准电压越限                | 内部变送器故障,拆除变送器,将故障部分返回Vaisala公司<br>维修部。 |
| 模拟输出1/2/3用配置开关不<br>正确       | 检查并重新设置开关,参见第78页图42和第43页图28。           |
| 添加模块1(或2)EEPROM故障           | 切断电源,检查模拟输出模块连接。                       |
| 通信模块安装在不正确的添<br>加模块槽内       | 切断电源,把通信模块换到另一个模块槽中。                   |
| 添加模块槽1(或2)内安装了未<br>知/不兼容的模块 | 确保模块与MMT330兼容。                         |

表15 误差信息

# 第7章:

第7章

# 校正和调整

本章说明了产品校准和调整所需资料。

MMT330出厂时已完成校准和调整。校准间隔时间取决于使用情况。建议用户认为设备不在规范规定的精确范围内,就要进行校准。

用户可以自己校准MMT330,也可以送到Vaisala公司校准。校准和调整时可使用主板上的按键、串行口或可选显示屏/键盘。

校准之前,应用仪表气源把用过的传感器清理干净,吹去上面的油或用庚烷 (C<sub>7</sub>H<sub>16</sub>)冲洗,并用仪表气源吹干,以缩短反应时间。

如果油浸传感器会污染盐浴并改变基准条件,则必须对其进行清洗。

注释

校准之前清洗传感器非常重要,因为油浸传感器可能会污染盐浴,改变基准条件。

校准时也可使用Vaisala公司HUMICAP®手持式油中微水测量仪MM70。

# 清洗传感器

储存MMT330探头以及校准之前应清扫传感器。清洗探头可用仪表气源和庚 烷液体。用仪表气源将探头吹干,以防止传感器上的油氧化。油氧化会造 成反应时间延长或者偏离。

- 1. 用仪表气源吹扫探头(带过滤器),以清除残余油。
- 2. 把探头浸入庚烷液体,将残油清除。
- 用仪表气源吹干探头。如果需要校准探头,则应拆下过滤器,并用仪表 气源吹干传感器。检查传感器是否干净。

# 打开和关闭调整模式

- 1. 打开变送器顶盖,调整按钮在主板左侧。
- 2. 按ADJ键打开调整模式。
- 3. 再次按ADJ键,关闭调整模式。

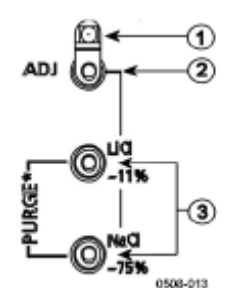

图46 调整和清除按钮

图46各部分编号如下:

1 = Led指示灯

- 2 = 调整按钮
- 3 = 含盐度调整按钮 注:无清除按钮

只有按下ADJ按钮(在变送器主板上)时才会出现调整菜单。

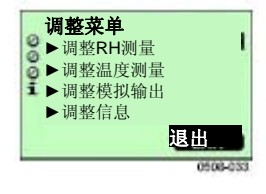

#### 图47 调整菜单

#### 表16 LED指示灯功能

| 说明    |
|-------|
| 调整闭锁  |
| 可调整   |
| 测量不稳定 |
|       |

# 相对湿度调整

# 使用按钮

用两个相对湿度参考值进行简单的按钮调整: 11%RH (LiCl)和75%RH (NaCl).

#### LiCl 参考值

- 1. 按主板上的ADJ按钮(参见第102页的图46),打开调整模式。LED指示 灯开始闪光。
- 2. 拆除探头上的过滤器,把探头插入湿度校准仪HMK15的11%RH (LiCl) 测量孔中。此过程需要使用MMT332、MMT337和MMT338探头的连接 件。
- 3. 至少等待30分钟,直到传感器稳定(LED指示灯连续闪亮)。状态不稳 定则不能进行调整(LED指示灯一直在闪)。
- 4. 当LED指示灯连续闪亮,按LiCl~11%按钮,调整11%RH状态。调整之 后,变送器返回到正常运行模式(LED指示灯不亮)。

#### NaCl参考值

5. 在第二个参考值75%RH下调整时,按ADJ按钮,打开调整模式。LED指 示灯开始闪动。

- 6. 把探头插入湿度校准仪HMK15的75%RH (NaCl )参考室测量孔中,此过 程应使用MMT332、MMT337和MMT338探头的连接件。
- 7. 至少等30分钟,直到传感器稳定(LED指示灯连续闪亮)。 状态不稳 定则不能进行调整(LED指示灯一直在闪)。
- 8. 按NaCl75%按钮,调整75%RH状态。调整之后,变送器返回到正常运行 模式(LED指示灯不亮)。

## 使用显示屏/键盘

注意两个湿度参照值之间至少相差50%RH。

- 1. 按ADJ按钮(打开ADJUSTMENT MENU调整菜单)。
- 2. 选择Adjust RH measurement(调整RH测量),按▶按钮。
- 3. 选则1-point/2-point adjustment (1- 点或2- 点调整), 按Strart(开始)。
- 4. 按照显示屏指导选择参考值,按SELECT(选择)按钮。

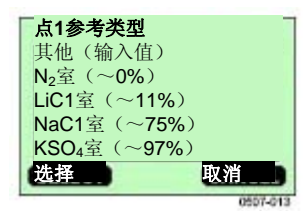

#### 图48 选点1参考类型

- 5. 拆除探头中的过滤器,把探头插入参考室干侧的测量孔(例如,湿度校 准仪HMK15中LiCl为11%RH)。使用MMT332、MMT337和MMT338探 头的连接件。
- 6. 至少等30分钟,直到传感器稳定.保持GRAPH显示屏的稳定状态。
- 7. 稳定后按READY按钮。如果选择了另一个参考值,使用箭头键输入参 考值。2-点调整后,进行下一个调整点,操作按照前面的说明进行。
- 8. 按YES,确认调整。按OK返回到调整菜单。
- 按EXIT,关闭调整模式,返回到基本显示屏。在关闭调整模式之前,把 调整信息反馈给设备,见第110页"调整信息"。

# 使用串行线路

注意两个湿度参照值之间至少相差50%RH。

- 1. 把MMT330与一个PC机连接。见第57页串行线路通讯。打开终端程序。
- 2. 按ADJ按钮。
- 3. 拆除探头中的过滤器,把探头插入参考室干侧的测量孔(例如,湿度校 准器HMK15中的LiCl为11%RH)。此过程要使用MMT332、MMT337 和MMT338探头的连接件。
- 4. 输入CRH指令,按回车键。

#### CRH

- 5. 至少等30分钟,直到传感器稳定.
- 6. 输入C,按几次回车键,检查读取是否稳定。
- 7. 读数稳定后,在问号后给出参考湿度,按回车键。

>crh

| RH | : | 11.25 | Ref1?c      |
|----|---|-------|-------------|
| RH | : | 11.25 | Ref1?c      |
| RH | : | 11.25 | Ref1?c      |
| RH | : | 11.24 | Ref1?c      |
| RH | : | 11.24 | Ref1 ? 11.3 |

准备好后按任意键...

 现在设备在等待高限参考值。把探头插入高限参考室的测孔中(例如, 湿度校准仪HMK15的NaCl: 75%RH测量室)。此过程要使用MMT332、 MMT337和MMT338探头的连接件。 准备好后,按任意键。 9. 让探头稳定大约30分钟。 输入C, 按回车键, 保持稳定。 10. 稳定后,在问号后输入高限参考值,按回车键。 > crh RH : 11.25 Ref1?c RH : 11.24 Ref1?c RH : 11.24 Ref1 ? 11.3 准备好后按任意键 ... RH : 75.45 Ref2? с RH : 75.57 Ref2? с RH : 75.55 Ref2? с RH : 75.59 Ref2? 75.5 OK >

- 11. OK表示已成功进行调整,且计算并存储了新的校准系数。向变送器存储器输入调整信息(日期和内容),见CTEXT和CDATE命令。
- 12. 按主板上的ADJ按钮,关闭调整模式。
- 13. 取出探头, 替换过滤器。

# 更换传感器后的相对湿度调整

# 使用显示屏/键盘

使用选择性显示屏/键盘时,按照第104页"显示屏/键盘使用"说明,但是新的RH传感器应选择Adj.(而不是点1-点或2-点调整)。

## 使用串行线路

更换传感器后,按照前面几章说明的程序进行操作。用FCRH指令取代CRH 指令。

#### FCRH

例如:
>FCRH
RH : 1.82 1. ref ? 0
准备好后按任意键 ...
RH : 74.22 2. ref ? 75
OK
>
OK表明成功完成校准。

# 温度调整

## 使用显示屏/键盘

- 1. 按主板上的ADJ按钮,打开ADJUSTMENT MENU(调整菜单)。若使用温热探头进行测量,按ADJ键后探头加热会中断。应等一会儿,直到探头达到环境温度。
- 2. 选择▶Adjust T measurement(调整温度测量),按▶键。
- 选择点1-point/2-point adjustment (1一点或2一点调整), 按START (开始)键。
- 4. 拆除探头过滤器,插入探头到基准温度。
- 5. 等待至少30分钟,直到传感器稳定。 保持GRAPH显示屏的稳定状态。
- 6. 稳定后按READY(准备)按钮。 用箭头键给出基准温度。

2一点调整后,进入下一个调整点,操作按照前面的说明进行。请注意 两个温度基准差至少为30℃。

7. 按OK。按YES确认调整。
- 8. 按OK返回到调整菜单。
- 9. 按EXIT,关闭调整模式,返回到基本显示屏。

### 使用串行线路

- 1. 按主板上的ADJ键,打开调整模式。
- 2. 拆除探头过滤器,把探头插入到基准温度。
- 3. 输入CT指令,按回车键。

#### СТ

 输入C,按几次回车键,检查读取是否稳定。让读取稳定,在问号后给 出基准温度,按三次回车键。

如果是另一个基准温度(2-点校淮),按两次回车键,把探头插入到第二个 参考值。 读取稳定后,在问号后给出第二个参考湿度,按回车键。请注意 两个温度基准差至少为30°C。

例子(1-点调整):

>ct

- T: 16.06 Ref1? c
- T : 16.06 Ref1 ? c
- T: 16.06 Ref1? c
- T : 16.06 Ref1 ? c
- T : 16.06 Ref1 ? c
- T: 16.06 Ref1 ? 16.0
- 准备好后按任意键 ...
- T: 16.06 Ref2?
- OK

>

- 5. OK表示成功完成校淮。向变送器存储器输入校淮信息(日期和文字), 见串行命令CTEXT和CDATE。
- 6. 按主板上的ADJ按钮,关闭调整模式。
- 7. 取出探头, 替换过滤器。

## 模拟输出调整

在模拟输出校准中,模拟输出应强制为以下值:

- 输出电流: 2mA 和18mA
- 输出电压: 整个电压的10%~90%

把MMT330与一个校准电流或电压表连接,测量电流或电压,其值取决于选定的输出类型。

### 使用显示屏/键盘

- 1. 按ADJ键,打开ADJUSTMENT MENU(调整菜单)。
- 2. 选择▶调整模拟输出,按▶键。
- 选择输出,调整Adjust analog output 1/2(调整模拟输出1/2),按START (开始)按钮。
- 4. 用多量程测量仪测量第一个模拟输出值。使用箭头按钮给出测定值。按 OK。
- 5. 用多量程测量仪测量第二个模拟输出值。使用箭头按钮给出测定值。按 OK。
- 6. 按OK返回到调整菜单。
- 7. 按EXIT,关闭调整模式,返回到基本显示屏。

### 使用串行线路

输入ACAL命令,并键入每种情况下的多量程测量仪器读数。按ENTER键继续。

### ACAL

举例(输出电流): >ACAL Ch1 I1 (mA) ? 2.046 Ch1 I2 (mA) ? 18.087 Ch2 I1 (mA) ? 2.036 Ch2 I2 (mA) ? 18.071 >

## 反馈调整信息

第7章

信息显示在设备信息区域上(见第71页"设备信息")。

### 使用显示屏/键盘

- 1. 如果显示的不是调整菜单,按主板上的ADJ按钮(打开调整菜单)。
- 2. 选择▶调整信息,按▶箭头按钮。
- 3. 选择Date(日期),按SET(设定)键。用箭头按钮给出日期。 按OK。
- 4. 选择i,按SET(设定)键。使用箭头按钮输入信息文本(最多17个字),按OK。
- 5. 按EXIT,返回到基本显示屏。

## 使用串行线路

#### CTEXT

用CTEXT命令输入文本,调整信息字段。

例如:

>ctext

Adjust. info : (not set) ? HMK15

>

#### CDATE

用CDATE命令将日期输入到调整信息字段,调整日期形式为:年一月一日。 例如: >cdate Adjust. date : (not set)?2004-05-21 >

# 第**8**章: 技术数据

规范

## 测量值

本章说明产品的有关技术参数。

| 水活性              |                   |
|------------------|-------------------|
| 测量范围             | 01 a <sub>w</sub> |
| 准确度(包括非线性,滞后作用和重 | 复性)               |
| 00.9             | ±0.02             |
| 0.91.0           | ±0.03             |
| 响应时间 +20 °C时90%  |                   |
| 静止油中(带不锈钢过滤器)    | 10分钟              |
| 传感器              | HUMICAP ®         |
|                  |                   |

## 性能

| 测量范围                |                         |
|---------------------|-------------------------|
| MMT342              | -40+180 °C (-40+356 °F) |
| MMT347              | -40+180 °C (-40+356 °F) |
| MMT348              | -40+180 °C (-40+356 °F) |
| +20 °C (+68 °F)的精确度 | $\pm 0.2$ °C            |

## 工作环境

| 工作温度      |                            |
|-----------|----------------------------|
| 探头        | 与测量范围相同                    |
| 变送器主体     | -40+60 °C(40+140°F)        |
| 显示屏       | 0+60 °C(+32+140°F)         |
| 探头压力范围    | 请参阅探头规范                    |
| 符合EMC标准要求 | EN61326-1:1997+ Am1:1998 + |
|           | Am2:2001工业环境               |

## 探头规范

#### MMT332

| 压力范围 | 最高可达 250bar/3625 帕斯卡 |
|------|----------------------|
| 探头直径 | 12毫米/0.5英寸           |
| 安装   |                      |
| 法兰盘  | 36毫米/1.4英寸           |

#### **MMT337**

| 压力范围  | 010bar/0145 帕斯卡  |
|-------|------------------|
| 机械耐久性 | 最高可达10bar/145帕斯卡 |
| 探头直径  | 12毫米/0.5英寸       |
| 安装    |                  |
| 结合体   | R 3/8" ISO       |
| 结合体   | NPT 1/2"         |

#### **MMT338**

球阀套件

采样室

| 压力范围       | 040 bar/ 0580 帕斯卡              |
|------------|--------------------------------|
| 机械耐久性      | 最高可达40bar/580帕斯卡               |
| 可调长度       | 41149/371 毫米 / 1.615.87/14.6英寸 |
| 安装         |                                |
| 结合体<br>结合体 | R1/2" ISO<br>NPT 1/2"          |

BALLVALVE-1

DMT242SC2

## 输入和输出

工作电压 带可选供电模块 功率消耗@ 20 °C (Uin24VDC) **RS-232** Uout 2 x 0...1V / 0...5V / 0...10V I<sub>out</sub> 2 x 0...20 mA 显示屏和背景 模拟输出(标准2,第三选项) 输出电流 输出电压 20°C时模拟输出的精确度 模拟输出的温度影响 外部载荷 输出电流 0...1V输出 0...5V和0...10V输出 线路最大尺寸 数字输出 继电器输出(可选) 显示 显示菜单语言

10...35 VDC, 24 VAC 100...240 VAC, 50/60 Hz

max 25 mA max 25 mA max 60 mA + 20 mA

0...20 mA、4...20 mA 0...1 V、0...5 V、 0...10 V ± 0.05 %全范围 ± 0.005 %/°C全范围

R<sub>L</sub> < 500 ohm R<sub>L</sub> > 2 kohm R<sub>L</sub> > 10 kohm 推荐使用0.5mm<sup>2</sup>(AWG 20)钢绞线 RS-232, RS-485 (可选) 0.5 A, 250 VAC, SPDT (可选) 带背光液晶显示屏、参数图表显 示的液晶显示屏 英语、法语、西班牙语、德语、 日语、俄语、瑞典语、芬兰语

#### 机械构造

电缆套管 导管配件 接口电缆接头(可选) 选项1 选项2 探头电缆直径 探头电缆长度 外壳材料 外壳分类 电缆直径M20x1.5 8...11毫米/0.31..0.43英寸 1/2"NPT M12串行, 8-针(阳头) 带插头(阴头),5m/16.4 ft黑线 带插头(阴头),螺钉接线端 5.5毫米 2米、5米或10米 G-AISi 10 Mg (DIN 1725) IP 65 (NEMA 4)

## 可选模块技术规范

#### 电源模块

工作电压 联接

绝缘套管 工作温度 储存温度 100...240 VAC 50/60 Hz 0.5...2.5 mm<sup>2</sup>(AWG 20...14) 电线螺钉端子

用于8...11 mm直径的电缆 -40...+60 °C (-40...+140 °F) -40...+70°C (-40...+158 °F)

## 模拟输出模块

输出

工作温度范围 功率消耗 U<sub>out</sub> 0-1 V U<sub>out</sub> 0-5V/0-10V I<sub>out</sub> 0-20 mA

外部载荷 输出电流 最大荷载+电缆回路电阻 0...1V 0...5V和0...10V

存放温度范围 3-极螺钉端子 线路最大尺寸 0...20 mA、 4...20 mA、 0...1 V 0...5 V、 0...10 V -40...+60 °C (-40...+140 °F)

最大30mA 最大30mA 最大60mA

-55...+80 °C (-67...+176 °F)

1.5 mm<sup>2</sup> (AWG16)

### 继电器模块

| 工作温度范围<br>工作压力范围<br>功率消耗@24V<br>SPDT接头(转换开关),例如<br>接头布置模板C | 40+60 °C (-40+140 °F)<br>500–1300 mHg<br>max 30 mA                         |
|------------------------------------------------------------|----------------------------------------------------------------------------|
| Imax<br>Imax<br>继电器零部件安全标准<br>存放温度范围<br>3-极螺栓端子/继电器        | 0.5 A 250 VAC<br>0.5 A 30 VDC<br>IEC60950 UL1950<br>-55+80 °C (-67+176 °F) |
| 最大电线规格                                                     | 2.5 mm2 (AWG14)                                                            |

### RS-485 模块

| 工作温度范围<br>工作模式                   | -40+60 ℃ (-40+140 ℉)<br>2线(1对),半双工<br>4线(2对),全双工           |
|----------------------------------|------------------------------------------------------------|
| 最大运行转速<br>母线绝缘                   | 115.2 k波特<br>300VDC                                        |
| 功率消耗<br>@ 24V                    | 最大50 mA                                                    |
| 外部载荷<br>标准载荷<br>存放温度范围<br>电线最大尺寸 | 32 RL> 10kohm<br>-55+80 °C (-67+176 °F)<br>1.5 mm2 (AWG16) |

## 选项和附件

| 说明                            | 编码           |
|-------------------------------|--------------|
| 模块                            |              |
| 继电器模块                         | 继电器-1        |
| 模拟输出模块                        | AOUT -1      |
| 绝缘RS485模块                     | RS485-1      |
| 电源模块                          | 电源-1         |
| 绝缘模块                          | DCDC-1       |
| 传感器                           |              |
| HUMICAP180L2                  | HUMICAP180L2 |
| PT100传感器                      | 10429SP      |
| 过滤器                           |              |
| 不锈钢过滤器                        | HM47453SP    |
| 变送器安装附件                       |              |
| 壁装套件                          | 214829       |
| 柱式或管式安装套件                     | 215108       |
| 带安装套件的防雨罩                     | 215109       |
| 带安装板的DIN导轨夹                   | 215094       |
| 探头安装附件                        |              |
| MMT332                        |              |
| 5个, o形圈, 尺寸14.1x1.6           | 216026       |
| MMT337                        |              |
| 12毫米探头用Swagelok接头(3/8"ISO 螺纹) | SWG12ISO38   |
| 12毫米探头用Swagelok接头(1/2"NPT螺纹)  | SWG12NPT12   |
| MMT338                        |              |
| 接头体ISO 1/2固体结构                | DRW212076SP  |
| 接头体NPT1/2固体结构                 | 212810SP     |
| 带Swagelok接头的采样室               | DMT242SC2    |
| 带焊接接头的ISO 1/2球阀               | BALLVALVE-1  |
| 手压装置                          | HM36854SP    |
| 联接电缆                          |              |
| 串行接口电缆                        | 19446ZZ      |
| 带RJ 45接头的MI 70接线电缆            | 211339       |
| 8-针脚接头输出电缆                    |              |
| 黑色接线电缆(5米,8针脚,M12阴头)          | 212142       |
| M12 8-针接头(带螺钉端子)              | 212416       |
| M12 8-针阳螺纹接头(带电缆和连接件)         | 214806SP     |
| 电缆套管                          |              |
| M20x1.5电缆密封管,用于8–11毫米 电缆      | 214728SP     |
| M20x1.5电缆密封管,用于11-14 毫米电缆     | 214729       |
| M20x1.5导管配件,用于NPT 1/2导管       | 214780SP     |
| M20x1.5假插头                    | 214672SP     |
| WINDOWS软件                     |              |
| 软件接口套件(MI70连接+PC 电缆)          | 215005       |
| 其他                            |              |
| HMK15校准连接件                    | 211302SP     |

第8章\_\_\_\_\_

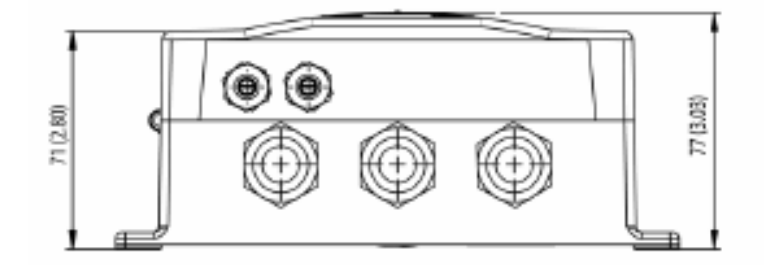

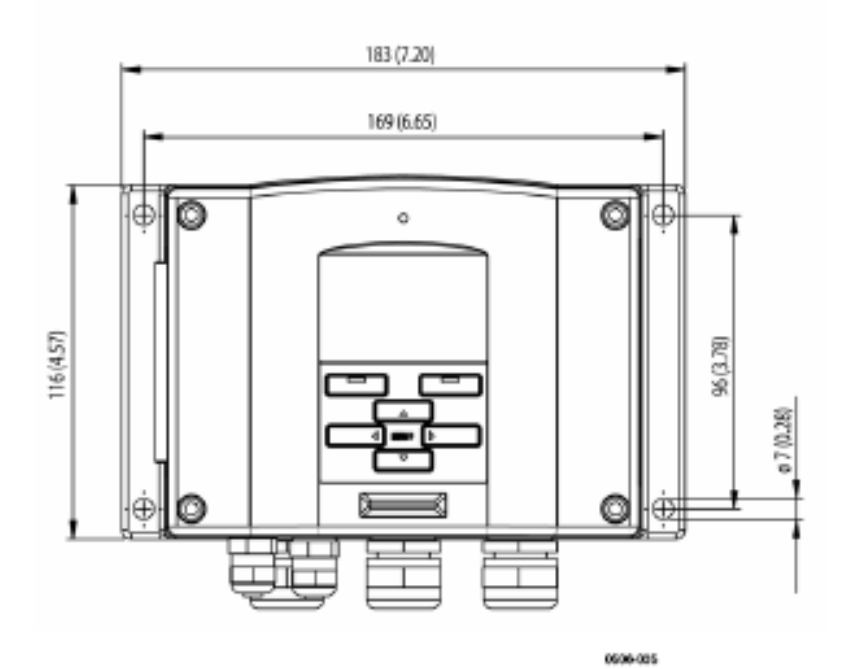

图49 变送器主体规格

0509-149

**MMT332** 

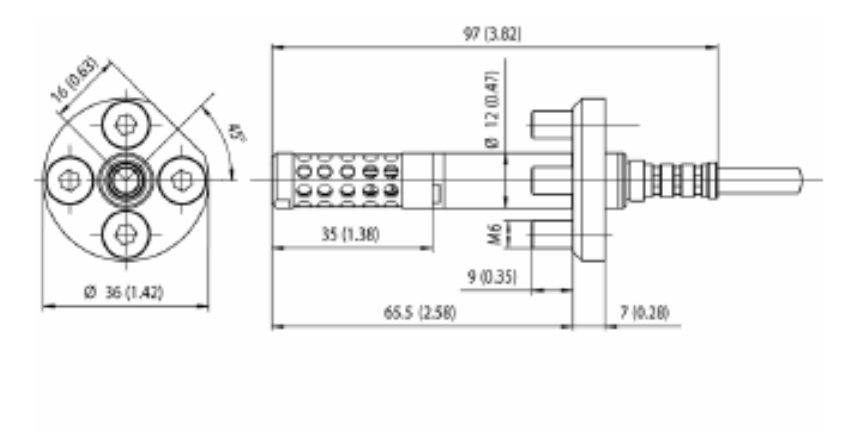

图50 MMT332探头规格

**MMT337** 

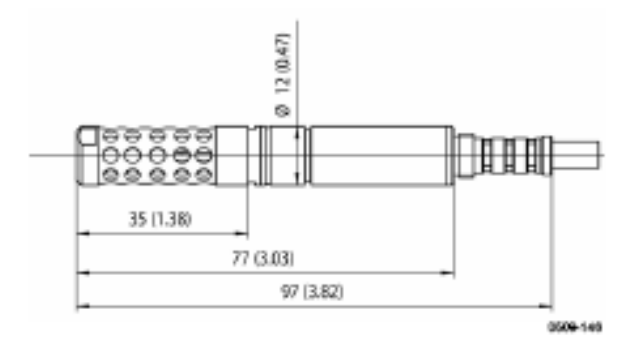

图51 MMT337探头规格

## 带Swagelok接头的MMT337

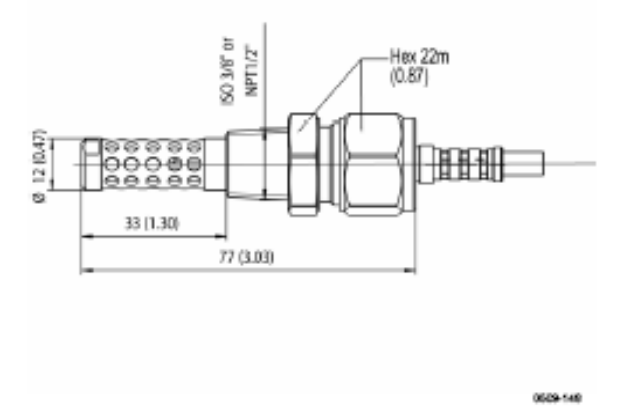

图52 带 Swagelok接头的MMT337探头规格

### **MMT338**

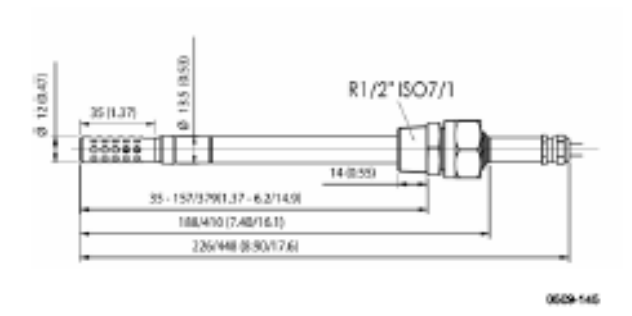

图53 带RST-过滤器(油过滤器)的MMT338探头规格

## 技术支持

如有技术问题,请与Vaisala公司技术服务部门联系:

电子邮箱 <u>helpdesk@vaisala.com</u>

传真 +358 9 8949 2790

如果产品需要修理,请遵循以下说明,这样可以加快流程,避免额外支出。

## 返厂指南

如果产品需要修理,请遵照以下说明,以加快流程,避免额外支出。

- 1. 阅读保修资料。
- 填写问题报告,写上技术人员名称和联系方式,以便能提供有关问题的 详细资料。
- 3. 问题报告上请说明如下内容:
  - 发生了什么故障(什么工作/什么不工作)?
  - 在何处发生故障(位置和环境)?
  - 发生故障的时间(日期,当即/过了一会儿/周期性的/无规律的)?
  - 有多少故障(只有一处/其他与此相同或类似的故障/一个装置中有几 处故障)?
  - 产品与什么装置或连结器连接?
  - 与电力输出相连的输入功率源类型、电压和其他项列表(照明、加 热器、电动机等)。
  - 发现故障后采取了什么措施?

- 4. 在问题报告上写明详细的寄回地址及首选的装运方法。
- 5. 用优质的ESD保护袋将故障产品包装,然后放入装有合适减震材料的箱 子中,箱子的规格要足够大,而且箱子内要放入故障报告。

## Vaisala公司

#### 北美服务中心

Vaisala Inc., 10-D Gill Street, Woburn, MA 01801 -1068, 美国 电话: +1 781 933 4500. 传真: +1 781 933 8029 电子邮件: us-customersupport@ vaisala.com

#### 欧洲服务中心

Vaisala Instruments Service, Vanha Nurmijärventie 21 F1N-01670 Vantaa, 芬 兰

电话: +358 9 8949 2658 传真: +358 9 8949 2295 电子邮件: instruments. service© vaisala.com

#### 东京服务中心

Vaisala KK, 42 Kagurazaka 6-Chome, Shinjuku-Ku, Tokyo 162-0825, 日本 电话: +81 3 3266 9617 传真: +81 3 3266 9655 电子邮件: aftersales.<u>asia@vaisala.com</u>

#### 北京服务中心

北京朝阳区东三环北路霄云路21号,大通大厦南楼二层维萨拉(北京)气 象测量技术有限公司,邮编: 100027 电话: +86 10 64663252 传真: +86 10 8526 1155 联系人: Recho Li www.vaisala.com 本页故意保留空白。

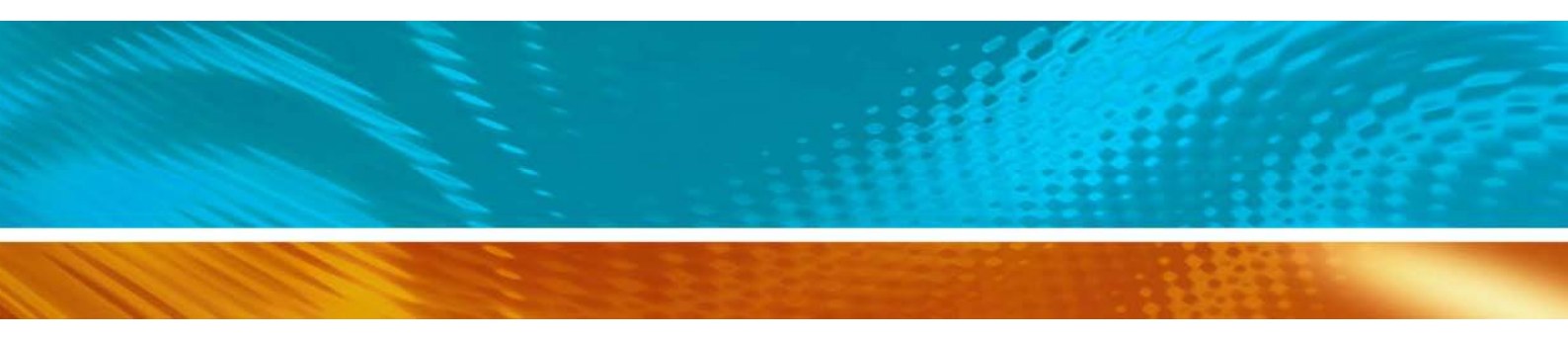

www.vaisala.com

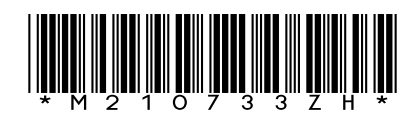